# **Restoring a SAMLite system from backups**

# Contents

| Pre-requisites                                 | 3  |
|------------------------------------------------|----|
| SQL Server 2005 Installation                   | 3  |
| Update SQL Server                              | 13 |
| Restore SAMLite Database                       | 13 |
| Restoring access to restored Database          | 19 |
| Install SAMLite                                | 25 |
| SAMLite Database Configuration Wizard          | 28 |
| Verifying SAMLite Installation                 | 32 |
| Successful installation                        | 32 |
| Unsuccessful installation- 404                 | 33 |
| Unsuccessful installation- 500                 | 33 |
| Adding the SAMLite application to IIS manually | 34 |
| Final SAMLite Configuration                    | 40 |
| Reinstall the SAMLite Licenses                 | 40 |
| Configure SAMShare                             | 41 |
| For SAMLite v5 build 1.6                       | 41 |
| For SAMLite v5 build 1.7.2                     | 43 |
| Restart SAMLite services                       | 45 |
| Done                                           | 45 |

# **Pre-requisites**

- Microsoft Windows Server 2003 or later (fully updated)
- SQL Server 2005 / Express Edition or later has to be ready and running
- Latest SQL Server service packs and updates (e.g. SQL Server 2005 Service Pack 4)
- Microsoft Internet Information Service
- Microsoft .Net Framework 2.0 installed and registered into IIS (see also: http://support.microsoft.com/kb/306005)
- ASP.NET AJAX Extension 1.0
- Administrator rights
- SAMLite Database Backup
- Valid SAMLite License file (SAMLicense.dat)

# **SQL Server 2005 Installation**

Start install

| 🕶 Program Compatibility Assistant                                                                                                    |                                                                                      |                                                       | ×                               |  |
|----------------------------------------------------------------------------------------------------|--------------------------------------------------------------------------------------|-------------------------------------------------------|---------------------------------|--|
| This progra                                                                                                    | am has known compatibility                                                           | y issues                                              |                                 |  |
| Check online<br>automatically                                                                                                    | to see if solutions are available<br>y display a website that lists step             | from the Microsoft website. If so<br>ps you can take. | lutions are found, Windows will |  |
| ×                                                                                                    | Program: Microsoft SQL Server<br>Publisher: Microsoft<br>Location: V:\ENGLISH\SQL200 | r 2005<br>5\STANDARD\64BIT\X64\DISC1\s                | etup.exe                        |  |
| After SQL Server Setup completes, you must apply SQL Server 2005 Service Pack 3 (SP3) or a later service pack before you run SQL Server 2005 on this version of Windows. |                                                                                      |                                                       |                                 |  |
| Hide de                                                                                                    | etails                                                                               | Check for <u>s</u> olutions online                    | Run program Cancel              |  |

On some versions of Windows you will see the above message. Select "Run program" (you will install the service pack later)

| Microsoft SQL Server 2005 Setup                                                                                                    |
|----------------------------------------------------------------------------------------------------|
| End User License Agreement                                                                                                    |
| MICROSOFT SOFTWARE LICENSE TERMS                                                                                                    |
| MICROSOFT SQL SERVER 2005 STANDARD AND ENTERPRISE                                                                                                    |
| These license terms are an agreement between<br>Microsoft Corporation (or based on where you<br>live, one of its affiliates) and you. Please<br>read them. They apply to the software named<br>above, which includes the media on which you<br>received it, if any. The terms also apply to any<br>Microsoft |
| * updates,                                                                                                    |
| * supplements,                                                                                                    |
| * Internet-based services, and                                                                                                    |
| * support services                                                                                                    |
| I accept the licensing terms and conditions                                                                                                    |
| Print Next > Cancel                                                                                                    |

Select I accept and Next

| 💹 Microsoft SQL Server 2005 Setup                                                                   | ×        |
|----------------------------------------------------------------------------------------------------|----------|
| Installing Prerequisites                                                                            | 1        |
| Installs software components required prior to installing SQL<br>Server.                            |          |
|                                                                                                    |          |
| SQL Server Component Update will install the following components<br>required for SQL Server Setup: | <u> </u> |
| Microsoft SOL Native Client                                                                         |          |
| Microsoft SQL Server 2005 Setup Support Files                                                       |          |
|                                                                                                    |          |
| Click Install to continue.                                                                          |          |
|                                                                                                    |          |
|                                                                                                    |          |
|                                                                                                    |          |
|                                                                                                    | <u>~</u> |
|                                                                                                    |          |
|                                                                                                    | cel      |

Select Install

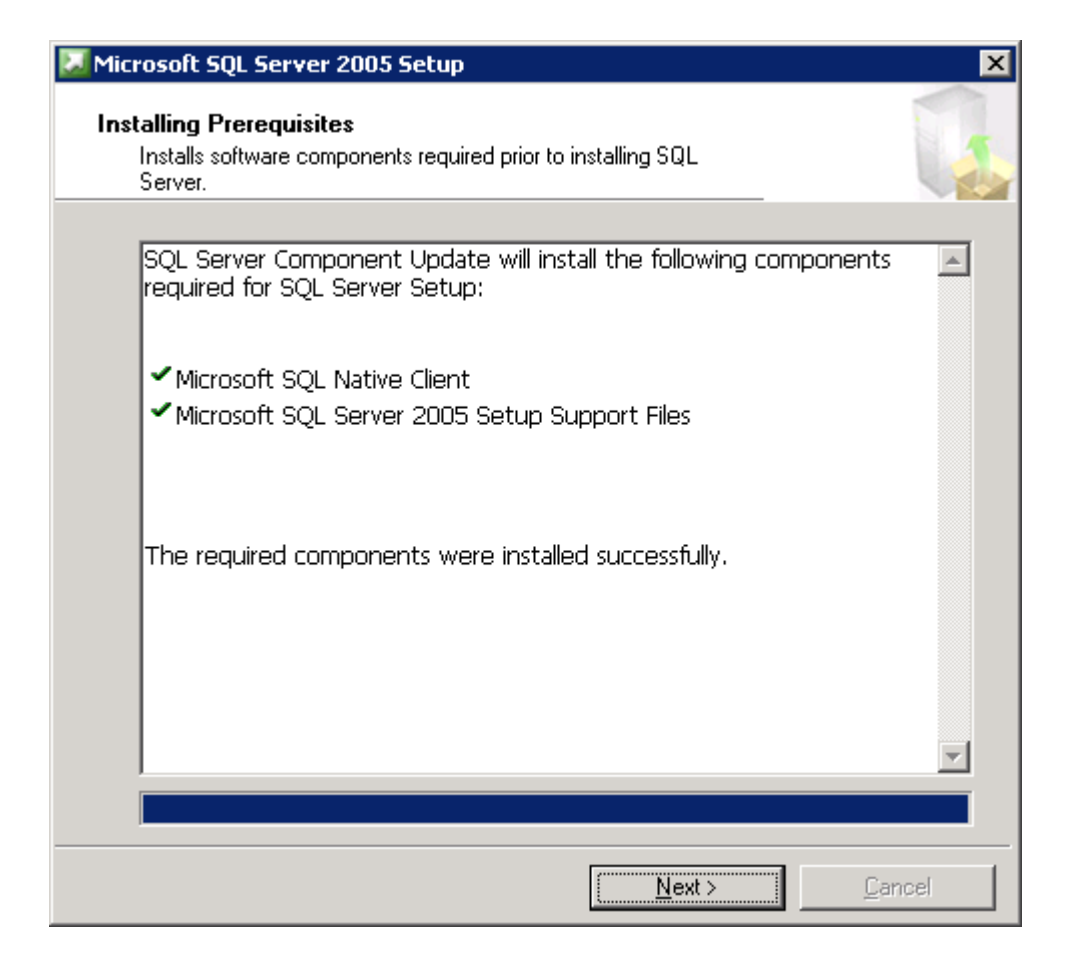

#### Select Next

| Microsoft SQL Server 2005 Setup                            |   |
|------------------------------------------------------------|---|
| System Configuration Check                                 |   |
| SQL Server Setup is scanning your computer's configuration |   |
|                                                            |   |
|                                                            |   |
|                                                            |   |
|                                                            |   |
|                                                            | · |

Wait till this is done

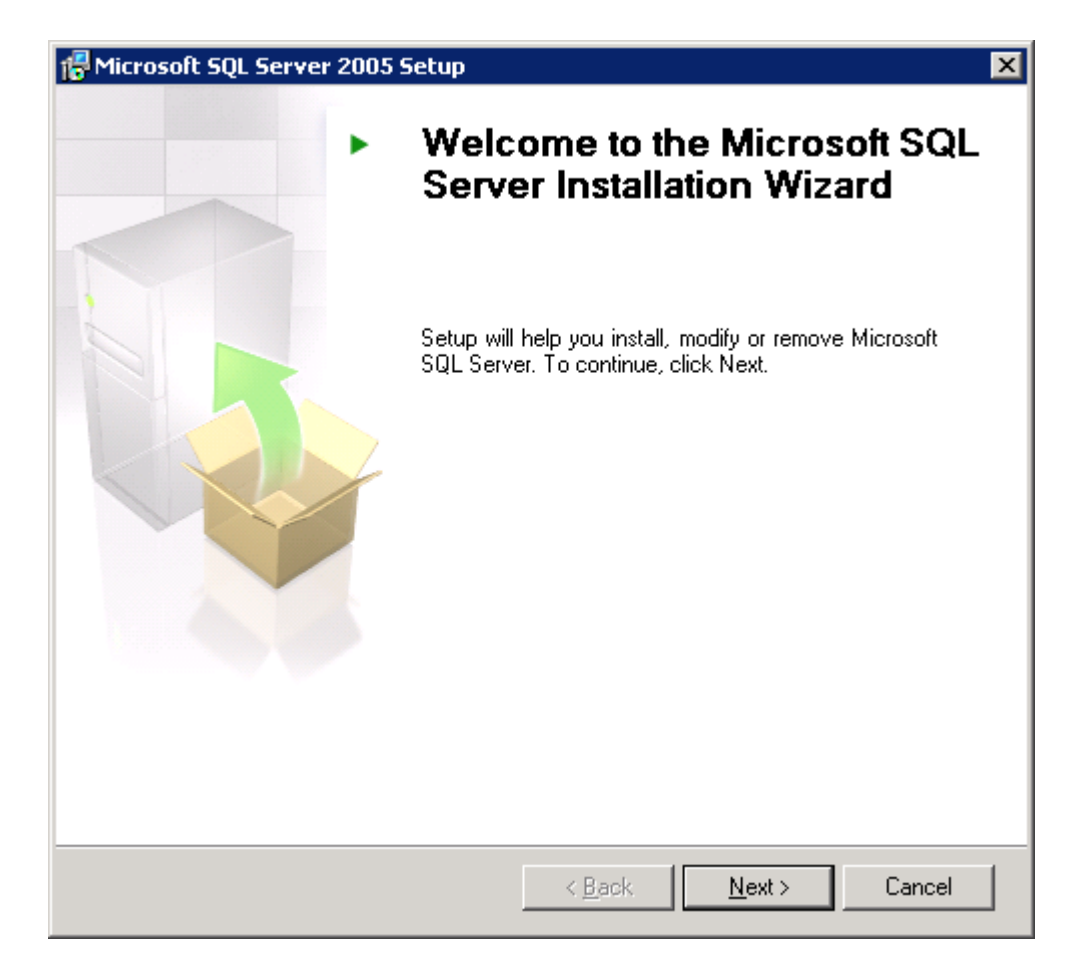

#### Select Next

| F            | val while the system is checked for poten<br>problems. |                        |                      |
|--------------|--------------------------------------------------------|------------------------|----------------------|
| •            | Success                                                | 14 Total<br>11 Success | 0 Error<br>3 Warning |
| <u>)</u> eta | ails:                                                  |                        |                      |
|              | Action                                                 | Status                 | Message 🔺            |
| Δ            | Minimum Hardware Requirement                           | Warning                | Messages             |
| Δ            | IIS Feature Requirement                                | Warning                | Messages             |
| 0            | Pending Reboot Requirement                             | Success                |                      |
| 0            | Performance Monitor Counter Require                    | Success                |                      |
| 0            | Default Installation Path Permission Re                | Success                |                      |
| 0            | Internet Explorer Requirement                          | Success                |                      |
| 0            | COM Plus Catalog Requirement                           | Success                |                      |
| Δ            | ASP.Net Version Registration Require                   | Warning                | Messages             |
| 0            | Minimum MDAC Version Requirement                       | Success                | •                    |
|              | Filter 💌                                               | <u>Stop</u>            | <u>R</u> eport •     |

Ignore these 3 warnings if they are present and click Next.

| 🛃 Microsoft SQL Server 2005 (64-bit) Setup 🛛 🗙                                                                                     |
|----------------------------------------------------------------------------------------------------|
| Registration Information<br>The following information will personalize your installation.                                          |
| The Name field must be filled in prior to proceeding. The Company field is optional.                                               |
|                                                                                                    |
| Name:                                                                                                    |
| Windows User                                                                                                    |
| Company:                                                                                                    |
|                                                                                                    |
| Please enter your 25 character Product Key. You can find this number on the yellow sticker in the CD liner notes or the CD sleeve. |
|                                                                                                    |
|                                                                                                    |
|                                                                                                    |
|                                                                                                    |
| Help < Back Next > Cancel                                                                                                    |

Fill in the details accordingly and select Next

| 🔂 Microsoft SQL Server 2005 (64-bit) Setup                                   | ×                 |
|------------------------------------------------------------------------------|-------------------|
| <b>Components to Install</b><br>Select the components to install or upgrade. |                   |
| SQL Server Database Services                                                 |                   |
| Create a SQL Server failover cluster                                         |                   |
| Analysis Services                                                            |                   |
| Create an Analysis Server failover cluster                                   |                   |
| <u>Reporting Services</u>                                                    |                   |
| Notification Services                                                        |                   |
| Integration Services                                                         |                   |
| ☑ Workstation components, Books Online and development tools                 |                   |
|                                                                              |                   |
|                                                                              |                   |
|                                                                              |                   |
|                                                                              |                   |
| For more options, click Advanced.                                            | A <u>d</u> vanced |
| Help < <u>B</u> ack <u>N</u> ext >                                           | Cancel            |

"Database Services" and "SQL Management Studio" are required by SAMLite, you can use the Advanced tab to select these specifically.

| 🖟 Microsoft SQL Server 2005 (64-bit) Setup 🛛 🗙                                                                                                    |
|----------------------------------------------------------------------------------------------------|
| Instance Name<br>You can install a default instance or you can specify a named<br>instance.                                                                                                    |
| Provide a name for the instance. For a default installation, click Default instance and click<br>Next. To upgrade an existing default instance, click Default instance. To upgrade an existing<br>named instance select Named instance and specify the instance name. |
| Default instance     Named instance                                                                                                    |
|                                                                                                    |
|                                                                                                    |

Select Default instance (you can use a different instance but you will need to configure SAMLite to use it) then click Next

| <u> </u> |
|----------|
| ×        |
| •        |
| •        |
|          |
|          |
|          |
|          |
|          |
|          |
|          |
|          |
|          |
|          |

Select Use the built-in System account.

| 🙀 Microsoft SQL Server 2005 (64-bit) Setup                                                                                 | ×  |
|----------------------------------------------------------------------------------------------------|----|
| Authentication Mode<br>The authentication mode specifies the security used when<br>connecting to SQL Server.               |    |
| Select the authentication mode to use for this installation.                                                               |    |
| <ul> <li>Windows Authentication Mode</li> <li>Mixed Mode (Windows Authentication and SQL Server Authentication)</li> </ul> |    |
| Specify the sa logon password below:                                                                                       |    |
| Enter password:                                                                                                    |    |
| Confirm <u>p</u> assword:                                                                                                  |    |
| Help Canc                                                                                                    | el |

#### Next

| 🚏 Microsoft SQL Server 2005 (64-bit) Setup                                                                                                    | × |
|----------------------------------------------------------------------------------------------------|---|
| <b>Collation Settings</b><br>Collation settings define the sorting behavior for your server.                                                                                                    |   |
| Collation settings for service: SQL Server                                                                                                    |   |
| C Collation designator and sort order:                                                                                                    |   |
| Latin1_General                                                                                                    |   |
| 🗖 Binary 🗖 Binary - code point                                                                                                    |   |
| Case - sensitive                                                                                                    |   |
| Accent - sensitive Width - sensitive                                                                                                    |   |
| <ul> <li>SQL collations (used for compatibility with previous versions of SQL Server)</li> <li>Binary order based on code point comparison, for use with the 850 (Multilingual)</li> <li>Strict compatibility with version 1.x case-insensitive databases, for use with the Dictionary order, case-sensitive, for use with 1252 Character Set.</li> <li>Dictionary order, case-insensitive, for use with 1252 Character Set.</li> <li>Dictionary order, case-insensitive, unnercase preference, for use with 1252 Ch</li> </ul> |   |
| Help <a href="https://www.ext.com"><u>Help</u> <a href="https://www.ext.com">Cance</a></a>                                                                                                    |   |

Select a dictionary order, case-insensitive collation.

| MICROSOIC SQL                                                                                                    | Server 2005 (64-bit) Setup 🛛 📉 🗙                                                                                                    |
|----------------------------------------------------------------------------------------------------|----------------------------------------------------------------------------------------------------|
| Error and Usa                                                                                                    | are Report Settings                                                                                                    |
| Help Microsoft                                                                                                    | : improve some of the SOL Server 2005 components                                                                                                    |
| and services.                                                                                                    |                                                                                                    |
|                                                                                                    |                                                                                                    |
| Outomatically                                                                                                    | cond Error reports for SOL Server 2005 to Microsoft or your corporate                                                                                                    |
| error reporting                                                                                                    | send Error reports for SQL Server 2005 to Microsoft or your corporate<br>g server. Error reports include information regarding the condition of SQL<br>when an error occurred, your hardware configuration and other data. Error                                                                                                    |
| reports may un                                                                                                    | nintentionally include personal information, which will not be used by                                                                                                    |
| microsore,                                                                                                    |                                                                                                    |
|                                                                                                    |                                                                                                    |
|                                                                                                    |                                                                                                    |
| Automatically s                                                                                                    | send Feature Usage data for SOL Server 2005 to Microsoft. Usage data                                                                                                    |
| 🔲 includes anony                                                                                                    | mous information about your hardware configuration and how you use our                                                                                                    |
| software and s                                                                                                    | services.                                                                                                    |
|                                                                                                    |                                                                                                    |
| For more informati                                                                                                    | ion on the error reporting feature and the type of information sept. click                                                                                                    |
| Help.                                                                                                    | is the state of operang reactive and the type of information sent; then                                                                                                    |
|                                                                                                    |                                                                                                    |
|                                                                                                    |                                                                                                    |
|                                                                                                    |                                                                                                    |
|                                                                                                    |                                                                                                    |
|                                                                                                    |                                                                                                    |
|                                                                                                    | <u> </u>                                                                                                    |
|                                                                                                    |                                                                                                    |
|                                                                                                    |                                                                                                    |
| Microsoft SQL                                                                                                    | Server 2005 (64-bit) Setup 🛛 🗙                                                                                                    |
| Microsoft SQL                                                                                                    | Server 2005 (64-bit) Setup                                                                                                    |
| Microsoft SQL<br>Ready to Inst                                                                                                    | Server 2005 (64-bit) Setup                                                                                                    |
| Microsoft SQL<br>Ready to Inst<br>Setup is ready                                                                                                    | Server 2005 (64-bit) Setup 🗶                                                                                                    |
| Microsoft SQL<br>Ready to Inst<br>Setup is ready                                                                                                    | Server 2005 (64-bit) Setup                                                                                                    |
| Microsoft SQL<br>Ready to Inst<br>Setup is ready<br>Setup has enou                                                                                                    | Server 2005 (64-bit) Setup  tall to begin installation. ugh information to start copying the program files. To proceed, click Install. To your installation settings, click Back. To exit setum, click Cancel                                                                                                    |
| Microsoft SQL<br>Ready to Inst<br>Setup is ready<br>Setup has enou<br>change any of                                                                                       | Server 2005 (64-bit) Setup 🗶                                                                                                    |
| Microsoft SQL<br>Ready to Inst<br>Setup is ready<br>Setup has enou<br>change any of                                                                                       | Server 2005 (64-bit) Setup                                                                                                    |
| Microsoft SQL<br>Ready to Inst<br>Setup is ready<br>Setup has enou<br>change any of                                                                                       | Server 2005 (64-bit) Setup                                                                                                    |
| Microsoft SQL<br>Ready to Inst<br>Setup is ready<br>Setup has enou<br>change any of                                                                                       | Server 2005 (64-bit) Setup                                                                                                    |
| Microsoft SQL<br>Ready to Inst<br>Setup is ready<br>Setup has enou<br>change any of                                                                                       | Server 2005 (64-bit) Setup                                                                                                    |
| Microsoft SQL Setup is ready<br>Setup is ready<br>Setup has enou<br>change any of<br>The follow<br>SQL S                                                                  | Server 2005 (64-bit) Setup                                                                                                    |
| Microsoft SQL<br>Ready to Inst<br>Setup is ready<br>Setup has enou<br>change any of<br>Ine follow<br>(Database S                                                          | Server 2005 (64-bit) Setup          tall         / to begin installation.         ugh information to start copying the program files. To proceed, click Install. To your installation settings, click Back. To exit setup, click Cancel.         ing components will be installed:         Server Database Services         Bervices, Replication, Full-Text Search)                                                                                                    |
| Microsoft SQL<br>Ready to Inst<br>Setup is ready<br>Setup has enou-<br>change any of<br>Ine follow<br>(Database S<br>Olient                                               | Server 2005 (64-bit) Setup                                                                                                    |
| Microsoft SQL<br>Ready to Inst<br>Setup is ready<br>Setup has enou<br>change any of<br>Ine follow<br>SQL S<br>(Database S<br>Client<br>(Connectivit                       | Server 2005 (64-bit) Setup  tall to begin installation.  ugh information to start copying the program files. To proceed, click Install. To your installation settings, click Back. To exit setup, click Cancel.  ing components will be installed: Server Database Services Services, Replication, Full-Text Search) t Components ty Components, Management Tools, Business Intelligence to the concerver Decle Oplice)                                                                               |
| Microsoft SQL<br>Ready to Inst<br>Setup is ready<br>Setup has enou<br>change any of<br>Ine follow<br>• SQL 9<br>(Database 9<br>• Client<br>(Connectivit<br>Development    | Server 2005 (64-bit) Setup          tall         / to begin installation.         ugh information to start copying the program files. To proceed, click Install. To your installation settings, click Back. To exit setup, click Cancel.         ing components will be installed:         Server Database Services         Services, Replication, Full-Text Search)         t Components         ty Components, Management Tools, Business Intelligence nt Studio, SQL Server Books Online)          |
| Microsoft SQL<br>Ready to Inst<br>Setup is ready<br>Setup has enou-<br>change any of<br>Ifhe follow<br>SQL 9<br>(Database 9<br>Client<br>(Connectivit<br>Developmen       | Server 2005 (64-bit) Setup          tall         / to begin installation.         ugh information to start copying the program files. To proceed, click Install. To your installation settings, click Back. To exit setup, click Cancel.         ing components will be installed:         Server Database Services         Services, Replication, Full-Text Search)         t Components         ty Components, Management Tools, Business Intelligence         nt Studio, SQL Server Books Online)  |
| Microsoft SQL<br>Ready to Inst<br>Setup is ready<br>Setup has enou-<br>change any of<br>Interfollow<br>SQL S<br>(Database S<br>Client<br>(Connectivit<br>Development      | Server 2005 (64-bit) Setup          tall         v to begin installation.         ugh information to start copying the program files. To proceed, click Install. To your installation settings, click Back. To exit setup, click Cancel.         ring components will be installed:         Server Database Services         Services, Replication, Full-Text Search)         t Components         ty Components, Management Tools, Business Intelligence         nt Studio, SQL Server Books Online) |
| Microsoft SQL<br>Ready to Inst<br>Setup is ready<br>Setup has enou<br>change any of<br>Ifhe follow<br>SQL S<br>(Database S<br>Client<br>(Connectivit<br>Developmen        | Server 2005 (64-bit) Setup         tall         it to begin installation.         ugh information to start copying the program files. To proceed, click Install. To your installation settings, click Back. To exit setup, click Cancel.         ing components will be installed:         Server Database Services         Services, Replication, Full-Text Search)         t Components         Management Tools, Business Intelligence         nt Studio, SQL Server Books Online)                 |
| Microsoft SQL<br>Ready to Inst<br>Setup is ready<br>Setup has enou-<br>change any of<br>Ifhe follow<br>SQL 9<br>(Database 9<br>Client<br>(Connectivit<br>Development      | Server 2005 (64-bit) Setup         tall         v to begin installation.         ugh information to start copying the program files. To proceed, click Install. To your installation settings, click Back. To exit setup, click Cancel.         ing components will be installed:         Server Database Services         Services, Replication, Full-Text Search)         t Components, Management Tools, Business Intelligence int Studio, SQL Server Books Online)                                |
| Microsoft SQL<br>Ready to Inst<br>Setup is ready<br>Setup has enou-<br>change any of<br>Ifhe follow<br>• SQL 9<br>(Database 9<br>• Client<br>(Connectivit<br>Developmen   | Server 2005 (64-bit) Setup                                                                                                    |
| Microsoft SQL<br>Ready to Inst<br>Setup is ready<br>Setup has enou-<br>change any of<br>Inte follow<br>(Database S<br>Client<br>(Connectivit<br>Development               | Server 2005 (64-bit) Setup                                                                                                    |
| Microsoft SQL<br>Ready to Inst<br>Setup is ready<br>Setup has enou-<br>change any of<br>The follow<br>• SQL 9<br>(Database 9<br>• Client<br>(Connectivit<br>Development   | Server 2005 (64-bit) Setup  tall to begin installation.  ugh information to start copying the program files. To proceed, click Install. To your installation settings, click Back. To exit setup, click Cancel.  ing components will be installed: Server Database Services Services, Replication, Full-Text Search) t Components, Management Tools, Business Intelligence nt Studio, SQL Server Books Online)                                                                                        |
| Microsoft SQL<br>Ready to Inst<br>Setup is ready<br>Setup has enou-<br>change any of the<br>Change any of the<br>Change any of the<br>Connectivity<br>Development<br>Help | Server 2005 (64-bit) Setup         tall         to begin installation.         ugh information to start copying the program files. To proceed, click Install. To your installation settings, click Back. To exit setup, click Cancel.         ting components will be installed:         Server Database Services         Services, Replication, Full-Text Search)         t Components         Management Tools, Business Intelligence int Studio, SQL Server Books Online)                          |

Select Install if correct.

| The selected components are being config  | ured                             |            |
|-------------------------------------------|----------------------------------|------------|
| Product                                   | Status                           | <b>_</b>   |
| SQL Setup Support Files                   | Setup finished                   |            |
| SQL Native Client                         | Configuring components           |            |
| SQL VSS Writer                            |                                  |            |
| OWC11                                     |                                  |            |
| SQL Server Backward-Compatibility Files   |                                  |            |
| SQL Server Database Services              |                                  |            |
| Visual Studio Integrated Development      | _                                |            |
| SQL Server Books Online                   |                                  | <b>_</b>   |
| Status                                    | ·<br>                            |            |
| Conving new files                         |                                  |            |
| File: msmd.h, Directory: C:\Program Files | ;\Microsoft SQL Server\90\SDK\Ii | ncl: 29001 |
|                                           |                                  |            |
|                                           |                                  |            |

#### Wait

| 💹 Microsoft SQL Server 2005 Setup                           |                |        |
|-------------------------------------------------------------|----------------|--------|
| Setup Progress The selected components are being configured |                |        |
| Droduct                                                     | Shahur         |        |
|                                                             | Status         |        |
| SQL VSS Writer                                              | Setup finished |        |
| SOL Server Packward Compatibility Files                     | Setup finished |        |
| SOL Server Database Services                                | Setup finished | _      |
| Visual Studio Integrated Development                        | Setup finished |        |
| SOL Server Books Online                                     | Setup finished |        |
| SOLXML4 Setup finished                                      |                |        |
| Workstation Components, Books Onlin                         | Setup finished |        |
|                                                             |                |        |
|                                                             |                |        |
|                                                             |                |        |
|                                                             |                |        |
|                                                             |                |        |
|                                                             |                |        |
|                                                             |                |        |
| Help                                                        | << Back        | Iancel |

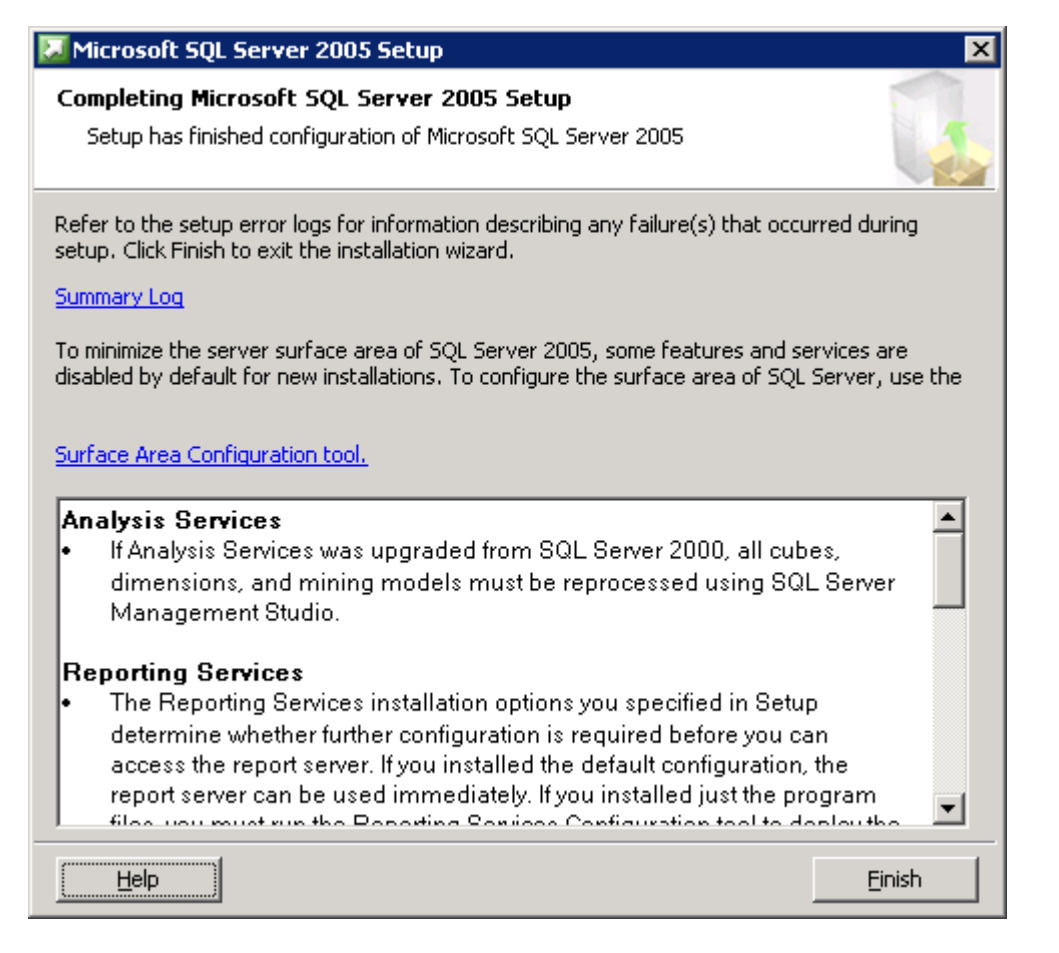

Finish.

### **Update SQL Server**

Install the latest SQL Server Service Packs and updates (e.g. SQLServer2005SP4-KB2463332-x64-ENU.exe)

### **Restore SAMLite Database**

Restore backed up SAMLiteV5 database (set desired file system location accordingly in restore options)

Start SQL Management Studio

| Microsoft SQL Server Management Studio                                                                                   |  |  |
|----------------------------------------------------------------------------------------------------|--|--|
| Microsoft SQL Server Management Studio is configuring the environment for first time use. This might take a few minutes. |  |  |
|                                                                                                    |  |  |

Wait

| 📕 Connect to Server  | ×                          |
|----------------------|----------------------------|
| SQL Serv             | Windows Server System      |
| Server <u>t</u> ype: | Database Engine 💌          |
| Server name:         |                            |
| Authentication:      | Windows Authentication     |
| <u>U</u> ser name:   | SAMLITE-DEV1\Administrator |
| Password:            |                            |
|                      | Remember password          |
| <u>C</u> onnec       | t Cancel Help Options >>   |

Type . for Server Name (local) and click Connect.

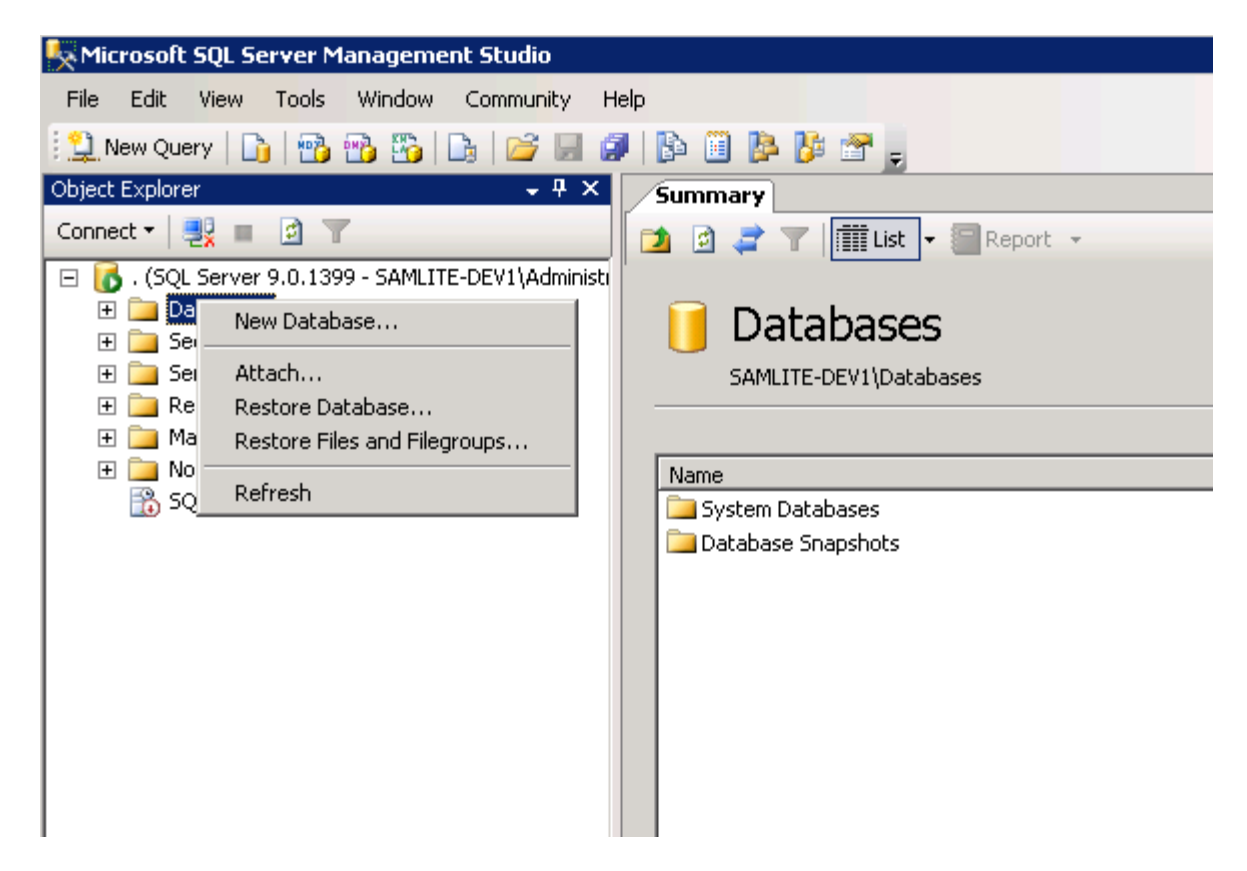

Right click on Databases and select Restore Database...

| 🥫 Restore Database -                      |                                                                                   |
|-------------------------------------------|-----------------------------------------------------------------------------------|
| Select a page                             | 🖳 Script 👻 📑 Help                                                                 |
| General                                   | Destination for restore                                                           |
|                                           | Select or type the name of a new or existing database for your restore operation. |
|                                           | To database:                                                                      |
|                                           | <u>I</u> o a point in time: Most recent possible                                  |
|                                           | Source for restore                                                                |
|                                           | Specify the source and location of backup sets to restore.                        |
|                                           | From database:                                                                    |
|                                           | C From device:                                                                    |
|                                           | Select the backup sets to restore:                                                |
|                                           | Restore Name Component Type Server Database Position First LSN Last LSN           |
|                                           |                                                                                   |
| Connection                                |                                                                                   |
| Server:                                   |                                                                                   |
|                                           |                                                                                   |
| Connection:<br>SAMLITE-DEV1\Administrator |                                                                                   |
| View connection properties                |                                                                                   |
| Progress                                  |                                                                                   |
| Ready                                     |                                                                                   |
| 10 4 8 4 V                                |                                                                                   |
|                                           | OK Cancel                                                                         |

Select From Device assuming the Database backup is a file

| 🥫 Restore Database -                      |                                                                                   |
|-------------------------------------------|-----------------------------------------------------------------------------------|
| Select a page                             | 式 Script 👻 🎼 Help                                                                 |
| General                                   | Destination for restore                                                           |
|                                           | Select or type the name of a new or existing database for your restore operation. |
|                                           | To database:                                                                      |
|                                           | To a point in time: Most recent possible                                          |
|                                           | Source for restore                                                                |
|                                           | Specify the source and location of backup sets to restore.                        |
|                                           | C From database:                                                                  |
|                                           | From device:                                                                      |
|                                           | Select the backup sets to restore:                                                |
|                                           | Restore Name Component Type Server Database Position First LSN Last LSN           |
|                                           |                                                                                   |
| Connection                                |                                                                                   |
| Server:                                   |                                                                                   |
|                                           |                                                                                   |
| Connection:<br>SAMLITE-DEV1VAdministrator |                                                                                   |
| View connection properties                |                                                                                   |
| Progress                                  |                                                                                   |
| Ready                                     |                                                                                   |
| A CONTRACT                                |                                                                                   |
|                                           | OK Cancel                                                                         |

Click the "..." button.

| 📟 Specify Backup                     |                                    | ×        |
|--------------------------------------|------------------------------------|----------|
| Specify the backup media and its loc | cation for your restore operation. |          |
|                                      |                                    |          |
| <u>B</u> ackup media:                | File                               |          |
| Backup location:                     |                                    |          |
|                                      |                                    | Add      |
|                                      |                                    | Remove   |
|                                      |                                    | Contents |
|                                      |                                    | Longents |
|                                      |                                    |          |
|                                      |                                    |          |
|                                      |                                    |          |
|                                      |                                    |          |
|                                      |                                    |          |
|                                      | OK Cancel                          | Help     |
|                                      |                                    |          |

| 🔋 Locate Backup File - 🛙                                                                                                    | SAMLITE-DEV1                                                                 |
|----------------------------------------------------------------------------------------------------|------------------------------------------------------------------------------|
| Select the file:                                                                                                    |                                                                              |
| C:<br>SRecycle.Bin<br>Documents ar<br>Documents ar<br>PerfLogs<br>Program Files<br>ProgramData<br>ProgramData<br>ProgramData<br>ProgramData<br>ProgramData<br>ProgramData<br>ProgramData<br>Documents ar<br>Program Files<br>ProgramData<br>ProgramData<br>Documents ar<br>Program Files<br>ProgramData<br>ProgramData<br>Documents ar<br>Program Files<br>ProgramData<br>ProgramData<br>Pro | nd Settings<br>(x86)<br>-samlite.bak<br>-SAMLiteV5-DEV2.bak<br>e Information |
| Selected <u>p</u> ath:                                                                                                    | C:\restore                                                                   |
| Files of <u>type</u> :                                                                                                    | Backup Files(*.bak;*.tm)                                                     |
| File <u>n</u> ame:                                                                                                    | 20130911-SAMLiteV5-DEV2.bak                                                  |
|                                                                                                    | OK Cancel                                                                    |

Locate the DB backup file and click OK.

| 📟 Specify Backup         |                                |                  | ×                 |
|--------------------------|--------------------------------|------------------|-------------------|
| Specify the backup media | and its location for your rest | ore operation.   |                   |
|                          |                                |                  |                   |
| <u>B</u> ackup media:    | File                           |                  | <b>•</b>          |
| Backup Jocation:         |                                |                  |                   |
| C:\restore\20130911-SAM  | LiteV5-DEV2.bak                |                  | Add               |
|                          |                                |                  | - Damana -        |
|                          |                                |                  |                   |
|                          |                                |                  | Con <u>t</u> ents |
|                          |                                |                  |                   |
|                          |                                |                  |                   |
|                          |                                |                  |                   |
|                          |                                |                  |                   |
|                          |                                |                  |                   |
|                          |                                |                  |                   |
|                          | 1                              | <u>]</u> K Cance | el Help           |
|                          |                                |                  | /                 |

| 🥫 Restore Database - SAMLite | e¥5                                                                               |                                                     |  |  |  |
|------------------------------|-----------------------------------------------------------------------------------|-----------------------------------------------------|--|--|--|
| Select a page                | <u> S</u> cript 👻 [ 🔓 Help                                                        |                                                     |  |  |  |
| General<br>Coptions          | Destination (constant                                                             |                                                     |  |  |  |
|                              | Destination for restore                                                           |                                                     |  |  |  |
|                              | Select or type the name of a new or existing database for your restore operation. |                                                     |  |  |  |
|                              | T <u>o</u> database:                                                              | SAMLiteV5                                           |  |  |  |
|                              | <u>I</u> o a point in time:                                                       | Most recent possible                                |  |  |  |
|                              | Source for restore                                                                |                                                     |  |  |  |
|                              | Specify the source and location                                                   | tion of backup sets to restore.                     |  |  |  |
|                              | C From database:                                                                  | <b>_</b>                                            |  |  |  |
|                              | • From device:                                                                    | C:\restore\20130911-SAMLiteV5-DEV2.bak              |  |  |  |
|                              | Select the backup sets to res                                                     | store:                                              |  |  |  |
|                              | Restore Name                                                                      | Component Type Server Database                      |  |  |  |
|                              | SAMLiteV5-Full D                                                                  | Database Backup Database Full SAMLITE-DEV2 SAMLite\ |  |  |  |
| Connection                   |                                                                                   |                                                     |  |  |  |
| Server:                      |                                                                                   |                                                     |  |  |  |
| Compation                    |                                                                                   |                                                     |  |  |  |
| SAMLITE-DEV1\Administrator   |                                                                                   |                                                     |  |  |  |
| View connection properties   |                                                                                   |                                                     |  |  |  |
| Progress                     |                                                                                   |                                                     |  |  |  |
| Ready                        |                                                                                   |                                                     |  |  |  |
| ~4p*                         |                                                                                   | <u> </u>                                            |  |  |  |
|                              |                                                                                   | OK Cancel                                           |  |  |  |

Select the appropriate backup set to restore. Enter SAMLiteV5 in the "To Database:" field.

Do NOT click OK. Select Options.

| 길 Restore Database - SAMLit               | te¥5 _ 🗖                                                                                                    | × |
|-------------------------------------------|----------------------------------------------------------------------------------------------------|---|
| Select a page                             | 式 Script 👻 📑 Help                                                                                                    |   |
| General Options                           | Restore options                                                                                                    |   |
|                                           | Overwrite the existing database     Overwrite the existing database     Preserve the replication settings     Prompt before restoring each backup     Restrigt access to the restored database     Restore the database files as:     Original File Name Restore As     SAMLiteV5 C:\Program Files\Microsoft SQL Server\MSSQL.1\MSSQL\Data\SAMLiteV5_ndf     SAMLiteV5_log C:\Program Files\Microsoft SQL Server\MSSQL.1\MSSQL\Data\SAMLiteV5_1.ldf |   |
| Connection                                | Recovery state                                                                                                    |   |
| Server:                                   | Leave the database ready to use by rolling back uncommitted transactions. Additional transaction logs cannot be restored. (RESTORE WITH RECOVERY)                                                                                                    |   |
| Connection:<br>SAMLITE-DEV1\Administrator | <ul> <li>Leave the database non-operational, and do not roll back uncommitted transactions. Additional transaction logs<br/>can be restored.(RESTORE WITH NORECOVERY)</li> </ul>                                                                                                    |   |
| Progress                                  | Leave the database in read-only mode. Undo uncommitted transactions, but save the undo actions in a standby file<br>so that recovery effects can be reversed.(RESTORE WITH STANDBY)                                                                                                    |   |
| Ready                                     | Standby file:                                                                                                    | ] |
|                                           | OK Cancel                                                                                                    |   |

Ensure the "Restore As" locations are as desired (located in the right drives). Then click OK.

| 길 Restore Database - SAMLit               | e¥5                                                                                                    |                                                                                                    |
|-------------------------------------------|----------------------------------------------------------------------------------------------------|----------------------------------------------------------------------------------------------------|
| Select a page                             | 🖾 Script 👻 📑 Help                                                                                           |                                                                                                    |
| Left General                              | Restore options                                                                                             |                                                                                                    |
|                                           | Original File Name                                                                                          | e As                                                                                                |
|                                           | SAMLiteV5                                                                                                   | gram Files\Microsoft SQL Server\MSSQL.1\MSSQL\Data\SAMLiteV5.mdf                                    |
|                                           | SAMLiteV5_log                                                                                               | gram Files\Microsoft SQL Server\MSSQL.1\MSSQL\Data\SAMLiteV5_log.ldf                                |
|                                           | Recovery state                                                                                              | <b>▶</b>                                                                                            |
| Connection                                | Leave the database ready to use by rolling ba                                                               | ack uncommitted transactions. Additional transaction logs cannot be                                 |
| Server:                                   | restored.(RESTORE WITH RECOVERY)                                                                            |                                                                                                    |
| Connection:<br>SAMLITE-DEV1\Administrator | C Leave the database non-operational, and do restored (RESTORE WITH NORECOVERY)                             | not roll back uncommitted transactions, Additional transaction logs can be                          |
| View connection properties                |                                                                                                    |                                                                                                    |
| Progress                                  | <ul> <li>Leave the database in read-only mode. Undo<br/>effects can be reversed. (RESTORE WITH S</li> </ul> | , uncommitted transactions, but save the undo actions in a standby file so that recovery<br>TANDBY] |
| Executing (0%)                            | Standby file:                                                                                               |                                                                                                    |
| Stop action now                           |                                                                                                    |                                                                                                    |
|                                           |                                                                                                    | 0K Cancel                                                                                           |

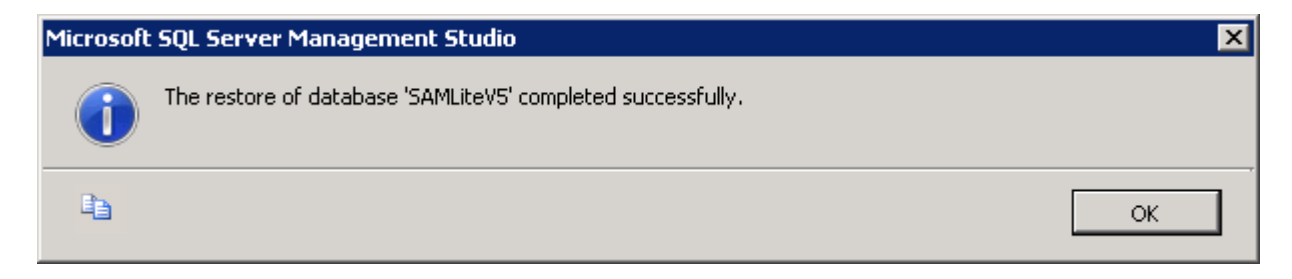

Click OK.

# **Restoring access to restored Database**

| K Microsoft SQL Server Management Studio                                                                                                    |                                                                                                    |
|----------------------------------------------------------------------------------------------------|----------------------------------------------------------------------------------------------------|
| <u>File E</u> dit <u>View T</u> ools <u>W</u> indow <u>C</u> ommu <mark>ni</mark> ty <u>H</u> elp                                                                                                    |                                                                                                    |
| 🔛 New Query   🕞   📸 📆 😘   🕞   📂 🔙 🦪                                                                                                    | 🗈 🗓 🏂 🌮 🖕                                                                                                    |
| Object Explorer 🗸 🗸 🗸                                                                                                    | Summary × X                                                                                                    |
| Connect 🕶 📑 🔄 🝸                                                                                                    | 📬 🗟 🥏 🝸 🛄 List 🗸 🗐 Report 👻                                                                                                    |
| Database Diagrams     Database Diagrams     Tables     Tables     Synonyms     Programmability     Service Broker     Storage                                                                                                    | Database Roles         SAMLITE-DEV1\Databases\SAMLiteV5\Security\Roles\ 10 Item(s)         Name       Owner                                                                                                    |
| <ul> <li>Security</li> <li>Users</li> <li>guest</li> <li>INFORMATION_SCHEMA</li> <li>NT AUTHORITY\NETWORK</li> <li>sys</li> <li>Roles</li> <li>Database Roles</li> <li>db_accessadmin</li> <li>db_datareader</li> <li>db_datawriter</li> <li>db_datawriter</li> <li>db_denydatareader</li> <li>db_denydatareader</li> <li>db_denydatareader</li> <li>db_securityadmin</li> <li>public</li> <li>Application Roles</li> </ul> | Image: Second second second |
| Ready                                                                                                    |                                                                                                    |

Go to the SAMLiteV5 Database's Security/Roles Section, click on db\_owner

| 🥫 Database Role Properties -          | db_owner                    | - 🗆 × |
|---------------------------------------|-----------------------------|-------|
| Select a page                         | 🕵 Script 👻 🛐 Help           |       |
| 😭 General                             |                             |       |
| Extended Properties                   | Releases                    |       |
|                                       |                             |       |
|                                       | Qwner: dbo                  |       |
|                                       | Schemas owned by this role: |       |
|                                       | Owned Schemas               |       |
|                                       | db_denydatawriter           |       |
|                                       | db_datareader               |       |
|                                       | db_datawriter               |       |
|                                       | db_denydatareader           |       |
|                                       | Sha sha                     | _     |
|                                       |                             |       |
|                                       | Members of this role:       |       |
|                                       | Role Members                |       |
|                                       | dbo                         |       |
| Connection                            |                             |       |
| Server                                |                             |       |
|                                       |                             |       |
| Connection:                           |                             |       |
| SAMLITE-DEV1\Administrator            |                             |       |
| View connection properties            |                             |       |
| Progress                              |                             |       |
| Beady                                 |                             |       |
| l l l l l l l l l l l l l l l l l l l | Add Rem                     | iove  |
|                                       |                             |       |
|                                       | OK Car                      | ncel  |
|                                       |                             | ///   |

Ensure *NT AUTHORITY\NETWORK SERVICE* has db\_owner role for the SAMLiteV5 database. Add if necessary. Click OK.

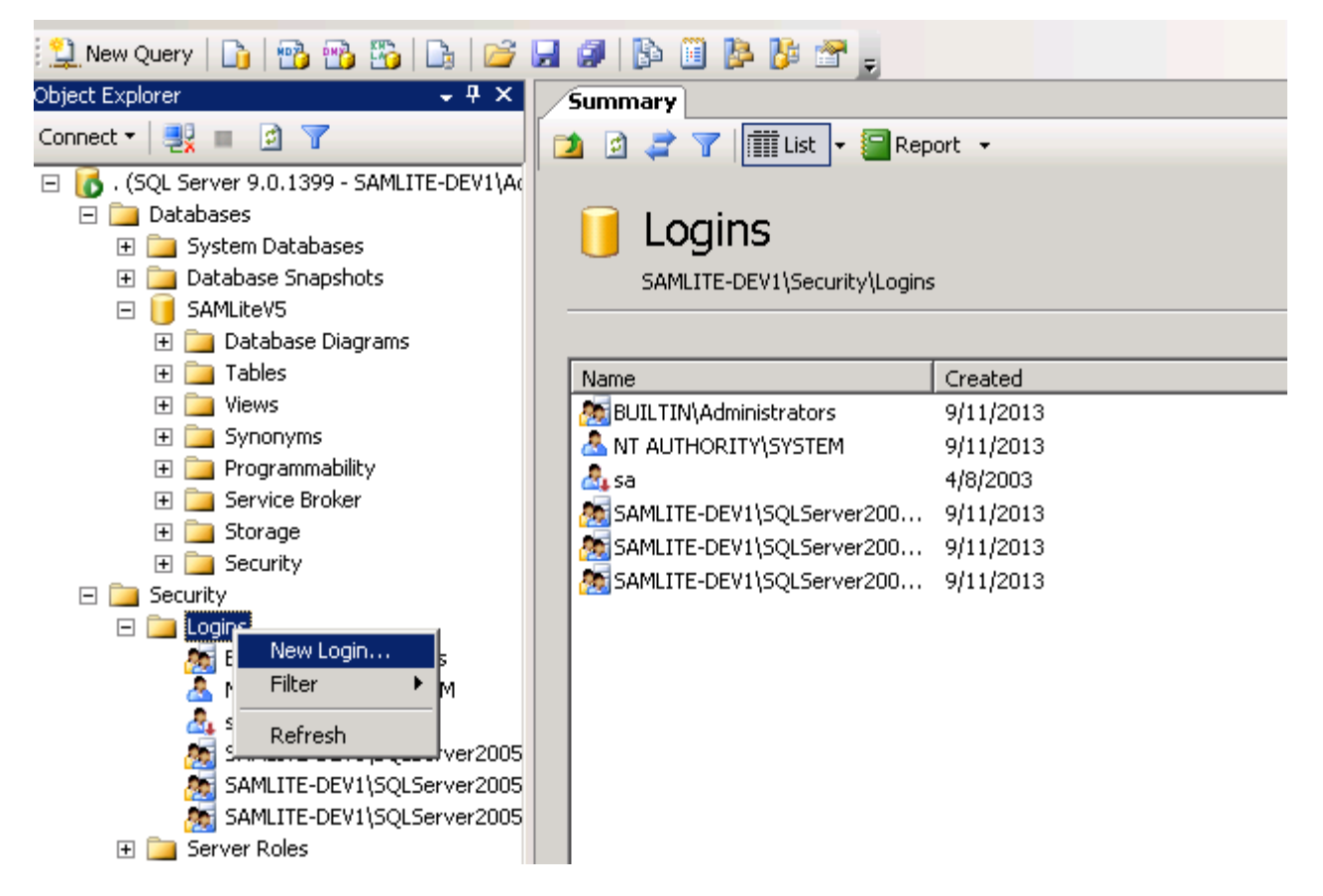

Ensure that *NT AUTHORITY*\*NETWORK SERVICE* is able to login, create the account in Logins if it is not present. If it is already present, double click on it to ensure the mapping is correct.

| 📕 Login - New                                         |                                                                                                    |                                     |
|-------------------------------------------------------|----------------------------------------------------------------------------------------------------|-------------------------------------|
| Select a page                                         | <u>S</u> Script 👻 📑 Help                                                                                            |                                     |
| General<br>Server Roles<br>User Mapping<br>Securables | Login <u>n</u> ame:<br><u>W</u> indows authentication                                                               | NT AUTHORITY/NETWORK SERVICE Search |
| Status                                                | O SQL Server authentication                                                                                         |                                     |
|                                                       | Password:                                                                                                    |                                     |
|                                                       | Confirm password:                                                                                                   |                                     |
|                                                       | <ul> <li>Enforce password policy</li> <li>Enforce password expiration</li> <li>User must change password</li> </ul> | at next login                       |
|                                                       | C Mapped to certificate                                                                                             |                                     |
|                                                       | Cer <u>t</u> ificate name:                                                                                          |                                     |
|                                                       | C Mapped to asymmetric key                                                                                          |                                     |
| Connection                                            | <u>K</u> ey name:                                                                                                   |                                     |
| Server:                                               | Default <u>d</u> atabase:                                                                                           | master                              |
| Connection:<br>SAMLITE-DEV1\Administrator             | Default l <u>a</u> nguage:                                                                                          | <default></default>                 |
| View connection properties                            |                                                                                                    |                                     |
| Progress                                              |                                                                                                    |                                     |
| Ready                                                 |                                                                                                    |                                     |
|                                                       |                                                                                                    | OK Cancel                           |

Select User Mapping

| 🚪 Login - New              |                              |                                                                                           |                  |                |  |
|----------------------------|------------------------------|-------------------------------------------------------------------------------------------|------------------|----------------|--|
| Select a page              | 🕄 Script 👻                   | 🚯 Help                                                                                    |                  |                |  |
| 🚰 General 🗕                |                              |                                                                                           |                  |                |  |
| Server Roles               | Lisers manned to this login: |                                                                                           |                  |                |  |
| User Mapping               | Man                          | Databasa                                                                                  | Heer             | Default Salama |  |
|                            |                              |                                                                                           | 0.261            | Derault Schema |  |
| Status                     | 듣는                           | master                                                                                    |                  |                |  |
|                            | 는 끝 -                        | model                                                                                     |                  |                |  |
|                            |                              | msdb                                                                                      |                  |                |  |
|                            |                              | SAMLiteV5                                                                                 | NT AUTHORITY\NET | <u></u>        |  |
|                            |                              | tempdb                                                                                    |                  |                |  |
| Connection                 | Guest                        | account enabled for: SAMLite<br>role membership for: SAMLite<br>cessadmin<br>ckunoperator | W5<br><b>V5</b>  |                |  |
| Server:                    | db_da                        | tareader                                                                                  |                  |                |  |
| Connection                 | 🔲 db_da                      | tawriter<br>Inductor                                                                      |                  |                |  |
| SAMLITE-DEV1\Administrator | □ db de                      | iaomin<br>Invdatareader                                                                   |                  |                |  |
| View connection properties | db_de                        | nydatawriter                                                                              |                  |                |  |
|                            | 🖌 db_ov                      | vner                                                                                      |                  |                |  |
| Prograss                   | db_se                        | curityadmin                                                                               |                  |                |  |
| Tigicss                    | Public                       |                                                                                           |                  |                |  |
| Ready                      |                              |                                                                                           |                  |                |  |
|                            |                              |                                                                                           |                  |                |  |
|                            |                              |                                                                                           |                  | OK Cancel      |  |

Ensure *NETWORK SERVICE* has the db\_owner role on the SAMLiteV5 database. Click OK.

| 🍢 Microsoft SQL Server Management Studio                                                                                                    | Login Properties - NT AUTH                                                                                                    | DRITY\SYSTEM                                                                                          | × |
|----------------------------------------------------------------------------------------------------|----------------------------------------------------------------------------------------------------|----------------------------------------------------------------------------------------------------|---|
| File Edit View Tools Window Community                                                                                                    | Select a page                                                                                                    | 🛒 Script 👻 📑 Help                                                                                     |   |
| New Query     Image: Comparison of the second second | <ul> <li>General</li> <li>Server Roles</li> <li>User Mapping</li> <li>Securables</li> </ul>                                                                                                    | Server role is used to grant server-wide security privileges to a user.                               |   |
| E 1. (SQL Server 9.0.1399 - SAMLITE-DEV1\Ac                                                                                                    | 🚰 Status                                                                                                    | Server roles:                                                                                         |   |
| <ul> <li>(SQL Server 9.0.1399 - SAMLITE-DEV1)Ar</li> <li>Databases</li> <li>Databases</li> <li>Database Snapshots</li> <li>SAMLITEV5</li> <li>Security</li> <li>Logins</li> <li>BUILTIN\Administrators</li> <li>NT AUTHORITY\SYSTEM</li> <li>sa</li> <li>SAMLITE-DEV1\SQLServer2005</li> <li>SAMLITE-DEV1\SQLServer2005</li> <li>SAMLITE-DEV1\SQLServer2005</li> <li>SAMLITE-DEV1\SQLServer2005</li> <li>SAMLITE-DEV1\SQLServer2005</li> <li>Server Roles</li> <li>Credentials</li> <li>Server Objects</li> <li>Replication</li> <li>Monagement</li> <li>Notification Services</li> <li>SQL Server Agent (Agent XPs disabled)</li> </ul>                                                                                                    | Connection<br>Server:<br>Connection:<br>SAMLITE-DEV1\Administrator<br>SAMLITE-DEV1\Administrator<br>View connection properties<br>Progress                                                                                                    | Jerre roles.    bulkadmin  diskadmin  processadmin  securityadmin  setupadmin  y sysadmin  ✓ sysadmin |   |
|                                                                                                    | Ready                                                                                                    |                                                                                                    |   |
|                                                                                                    | We and a second second |                                                                                                    |   |
|                                                                                                    |                                                                                                    | OK Cancel                                                                                             |   |

Similarly ensure *NT AUTHORITY\SYSTEM* has db\_owner role (or greater e.g. sysadmin) for the SAMLiteV5 database (or more)

The SAMLiteV5 database is now restored.

# **Install SAMLite**

Run the SAMLiteSetup.exe installation file

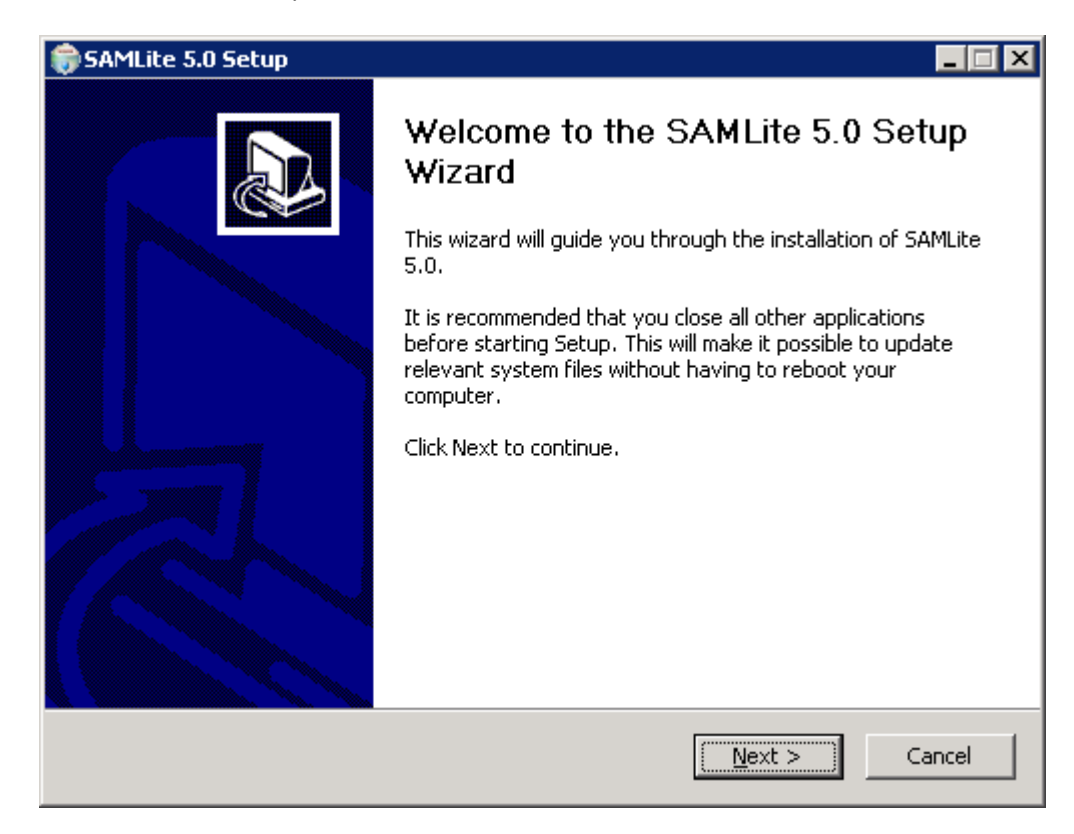

Next

| 🎲 SAMLite 5.0 Setup                                                                                                    |       |
|----------------------------------------------------------------------------------------------------|-------|
| <b>License Agreement</b><br>Please review the license terms before installing SAMLite 5.0.                                                                                                    |       |
| Press Page Down to see the rest of the agreement.                                                                                                    |       |
| ACCEPTANCE AND DISCLAIMER OF WARRANTY<br>THE SOFTWARE CONTAINED ON THIS CD IS PROVIDED TO THE LICENSEE "AS IS"<br>WITHOUT WARRANTY OF ANY KIND. THE ENTIRE RISK AS TO THE RESULTS,<br>USEFULNESS AND PERFORMANCE OF THE SOFTWARE IS ASSUMED BY THE LICENSEE.<br>ISA TECHNOLOGIES DISCLAIMS ALL WARRANTIES, EITHER EXPRESS OR IMPLIED,<br>INCLUDING BUT NOT LIMITED TO, IMPLIED WARRANTIES OF MERCHANTABILITY,<br>FITNESS FOR A PARTICULAR PURPOSE, CORRESPONDENCE TO DESCRIPTION, TITLE<br>AND NON-INFRINGEMENT. FURTHER, ISA TECHNOLOGIES SPECIFICALLY DISCLAIMS<br>ANY EXPRESS OR IMPLIED WARRANTIES REGARDING LACK OF VIRUSES, ACCURACY<br>OR COMPLETENESS OF RESPONSES, RESULTS, LACK OF NEGLIGENCE, AND LACK OF |       |
| If you accept the terms of the agreement, click I Agree to continue. You must accept the agreement to install SAMLite 5.0.                                                                                                    | he    |
| < Back I Agree Co                                                                                                    | ancel |

If terms are acceptable select Agree, otherwise cancel the restore.

| 🌍 SAMLite 5.0 Setup                                             |                                                                                                    |                                                                                   |
|-----------------------------------------------------------------|----------------------------------------------------------------------------------------------------|-----------------------------------------------------------------------------------|
| Choose Components<br>Choose which features of SAM               | Lite 5.0 you want to install.                                                                                                   |                                                                                   |
| Check the components you wa<br>install. Click Next to continue. | nt to install and uncheck the comp                                                                                              | onents you don't want to                                                          |
| Select components to install:                                   | <ul> <li>Web Dashboard</li> <li>Import Service &amp; Monitorii</li> <li>Scheduled Scan Service</li> <li>Active Probe</li> </ul> | Description<br>Position your mouse<br>over a component to<br>see its description. |
| Space required: 31.3MB                                          | T F                                                                                                    |                                                                                   |
| Nullsoft Install System v2,46                                   | < <u>B</u> ack                                                                                                    | Next > Cancel                                                                     |

#### Next

| 🎲 SAMLite 5.0 Setup                                                                                     |                                                                 |            |
|----------------------------------------------------------------------------------------------------|-----------------------------------------------------------------|------------|
| <b>Choose Install Location</b><br>Choose the folder in which to install SAMLite 5.                      | 0.                                                              |            |
| Setup will install SAMLite 5.0 in the following fo<br>and select another folder. Click Install to start | lder. To install in a different folder, cl<br>the installation. | ick Browse |
| Destination Folder                                                                                      | Browse                                                          |            |
| Space required: 31.3MB<br>Space available: 25.8GB                                                       |                                                                 |            |
| Nullsoft Install System v2,46                                                                           | < <u>B</u> ack <u>I</u> nstall                                  | Cancel     |

Specify the desired destination (you may wish to select a partition/drive with more space)

| 🌍 SAMLite 5.0 Setup                                                                                                    |                |        | _ 🗆 🛛  |
|----------------------------------------------------------------------------------------------------|----------------|--------|--------|
| Installing<br>Please wait while SAMLite 5.0 is being installed.                                                                                                    |                |        |        |
| Extract: test.jpg 100%                                                                                                    |                |        |        |
| Extract: table_bottombody.png 100%<br>Extract: table_sideleft.png 100%<br>Extract: table_sideright.png 100%<br>Extract: table_topbody.png 100%<br>Extract: table_topleft.gif 100%<br>Extract: table_topleft.png 100%<br>Extract: table_topright.gif 100%<br>Extract: table_topright.png 100%<br>Extract: table_topright.png 100% |                |        |        |
| Nullsoft Install System v2,46                                                                                                    | < <u>B</u> ack | Next > | Cancel |

#### Wait

| 🌍 SAMLite 5.0 Setup                    | ×                         |
|----------------------------------------|---------------------------|
| Create a virtual directory called 'SAM | 1Lite' for Web Dashboard? |
|                                        | Yes <u>N</u> o            |

Click Yes.

| 😂 SAMLite 5.0 Setup                                                      | × |
|--------------------------------------------------------------------------|---|
| Create a virtual directory called 'SAMLiteActiveProbe' for Active Probe? |   |
| <u>Y</u> es <u>N</u> o                                                   |   |

Click Yes

| 🌍 SAMLite 5.0 Setup |                                                  |
|---------------------|--------------------------------------------------|
|                     | Completing the SAMLite 5.0 Setup<br>Wizard       |
|                     | SAMLite 5.0 has been installed on your computer. |
|                     | Click Finish to close this wizard.               |
|                     | Run SAMLite 5.0                                  |
|                     | < Back <b>Einish</b> Cancel                      |

Make sure Run SAMLite 5.0 is selected and click "Finish" to start the database configuration wizard

# SAMLite Database Configuration Wizard

| 🛠 Welcome to SAMLite database configuratio                                                                                                    | n wizard                                                                           | _ 🗆 🗙            |
|----------------------------------------------------------------------------------------------------|------------------------------------------------------------------------------------|------------------|
| Welcome to SAMLite database conf                                                                                                    | īguration wizard                                                                   |                  |
| This wizard will guide you to configure SAMLit<br>Use this wizard to create new SAMLite databa<br>SAMLite database or automate data migration<br>SAMLite V4 or V4.5. | te database connectivity<br>ise, point back to an exi<br>n if you are upgrading fr | ,<br>sting<br>om |
|                                                                                                    | Close Nex                                                                          | Ð                |

Next

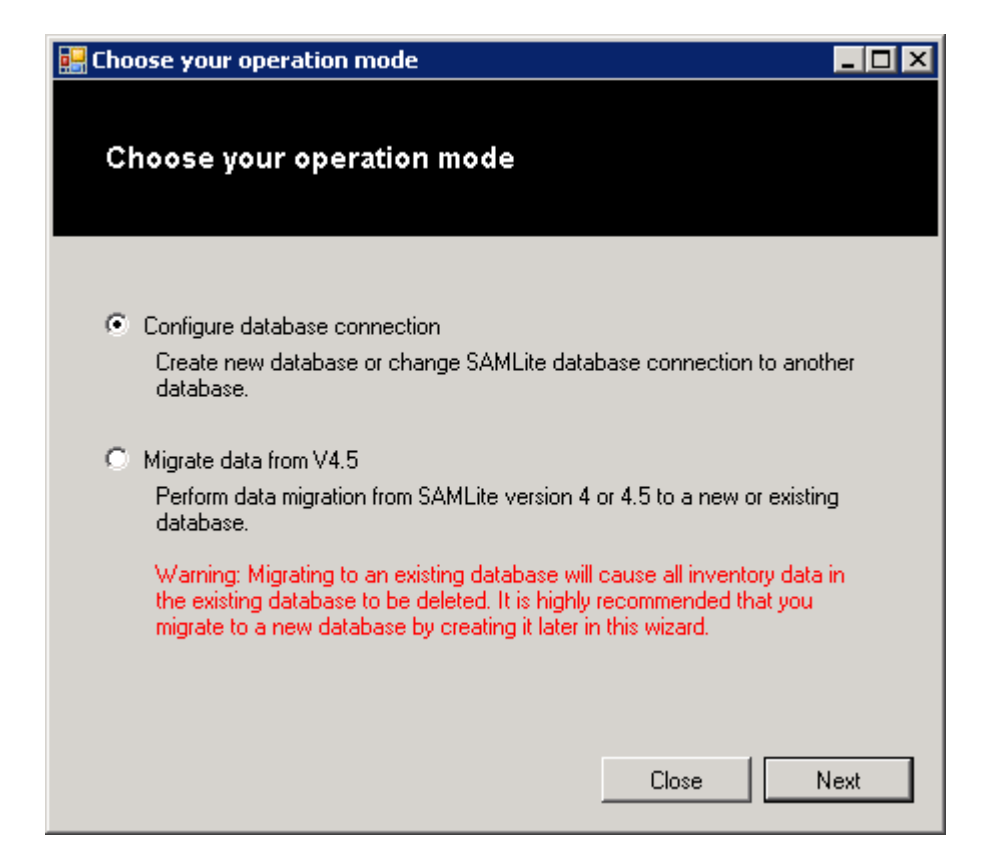

Next

| 🛠 Connect to SQL Server                                                  |        |
|--------------------------------------------------------------------------|--------|
| Connect to SQL Server                                                    |        |
| Step 1: SQL Server Instance                                              |        |
| C Local Server                                                           |        |
| C Remote Server/ Named Instance                                          |        |
| Asqlexpress                                                              |        |
| Step 2: Login Credentials                                                |        |
| <ul> <li>Windows Integrated Security (Windows Authentication)</li> </ul> |        |
| O Specific User Credential (SQL Authentication)                          |        |
| User name:                                                               |        |
| Password:                                                                |        |
| Close < Back N                                                           | lext > |

If you are using the default instance select Local Server, otherwise specify the SQL server location and instance and click Next.

| 🛠 Choose a database   |       |        |        |
|-----------------------|-------|--------|--------|
| Choose a database     |       |        |        |
|                       |       |        |        |
| Step 3: Database      |       |        |        |
| C Create New Database |       |        |        |
| SAMLiteV5             |       |        |        |
| Use Existing Database |       |        |        |
| SAMLiteV5             |       |        |        |
|                       | Close | < Back | Next > |

Select "Use Existing Database" and highlight the restored SAMLiteV5 database and click Next. Do **NOT** select "Create New Database".

| 🎌 Apply settings                           |                   |
|--------------------------------------------|-------------------|
|                                            |                   |
| Apply settings                             |                   |
|                                            |                   |
| Step 4: SAMLite Component                  |                   |
| Select Components to apply database settin | ngs:              |
| SAMLite Administrative Web Dashbo          | bard              |
| SAMLite Import Service                     |                   |
| SAMLite Monitoring Service                 |                   |
| SAMLite Scheduler Service                  |                   |
| Installed Components:                      |                   |
| SAMLite Administrative Web Dashboard       | Yes               |
| SAMLite Import Service                     | Yes               |
| SAMLite Monitoring Service                 | Yes               |
| SAMLite Scheduler Service                  | Yes               |
| Cano                                       | cel < Back Next > |
|                                            |                   |

Click Next

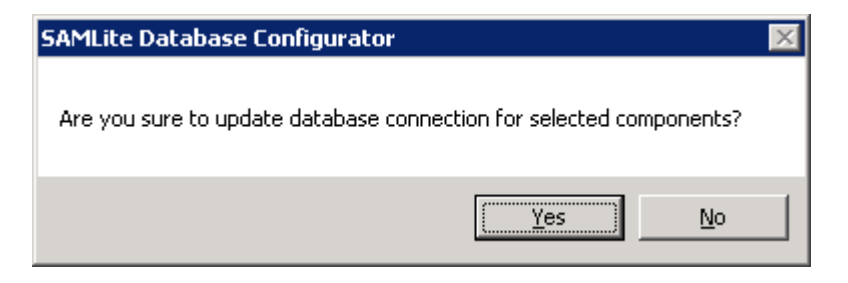

Yes

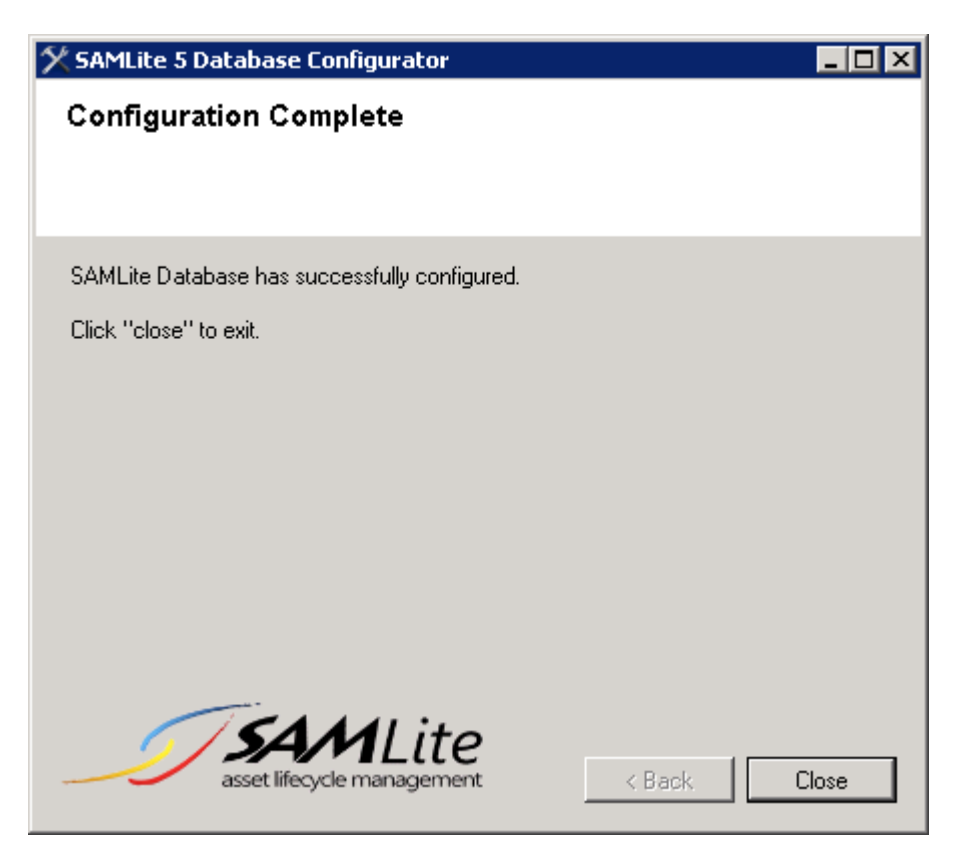

Close

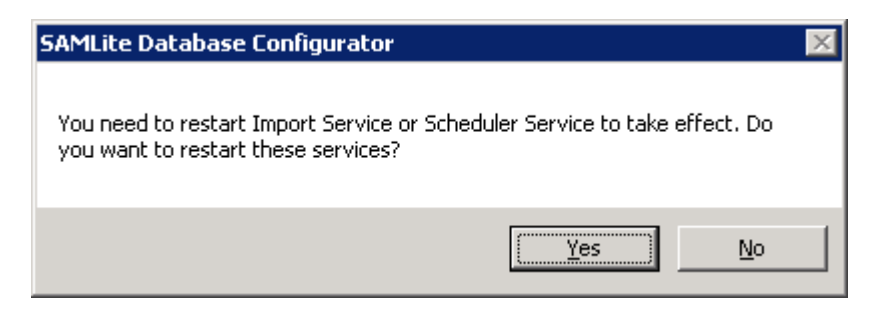

**Click Yes** 

| 📾 C:\Windows\system32\cmd.exe                                                                                                    |
|----------------------------------------------------------------------------------------------------|
| uninstall will continue. However, the application might not be fully uninstalle<br>d after the uninstall is complete.<br>Microsoft (R) .NET Framework Installation utility Version 2.0.50727.832<br>Copyright (c) Microsoft Corporation. All rights reserved.                                   |
| Running a transacted installation.                                                                                                    |
| Beginning the Install phase of the installation.<br>See the contents of the log file for the C:\Program Files (x86)\SAMLite\V5\Impor<br>tService\ImportService.exe assembly's progress.<br>The file is located at C:\Program Files (x86)\SAMLite\V5\ImportService\ImportSer<br>vice.InstallLog. |
| Installing assembly 'C:\Program Files (x86)\SAMLite\V5\ImportService\ImportServi<br>ce.exe'.<br>Affected parameters are:                                                                                                    |
| logtoconsole =<br>assemblypath = C:\Program Files (x86)\SAMLite\V5\ImportService\ImportService.                                                                                                    |
| exe<br>logfile = C:\Program Files (x86)\SAMLite\U5\ImportService\ImportService.Insta<br>lllog                                                                                                    |
| Installing service SAMLite v5 Import Service<br>Service SAMLite v5 Import Service has been successfully installed.<br>Creating EventLog source SAMLite v5 Import Service in log Application                                                                                                    |

Install any provided patches in order.

Run services.msc and stop the SAMLite Import Service, Monitoring Service and Scheduling Service.

### **Verifying SAMLite Installation**

Start Internet explorer and go to <u>http://localhost/samlite</u>.

#### **Successful installation**

| 🖉 SAMLite   Welcome - Windows Internet Explorer         |                                                           | _ 8 ×                                                                                                    |
|---------------------------------------------------------|-----------------------------------------------------------|----------------------------------------------------------------------------------------------------|
| 🕞 🕞 🗢 🙋 http://localhost/SAMLite/SecureAuth/UserAuth.   | aspx?ReturnUrl=%2f5AMLite%2fdef                           | ault.aspx 💌 🐼 🆘 🔀 Bing 🖉 🗸                                                                                                    |
| 🖕 Favorites 🛛 👍 🙋 Suggested Sites 👻 🙋 Web Slice Gallery | •                                                         |                                                                                                    |
| E SAMLite   Welcome                                     | 1                                                         | 🚹 • 🔝 - 🖻 🚔 • Page • Safety • Tools • 🔞 •                                                                                                    |
| Copyright © ISA Technologies 200                        | Form Authentikation Username: Passward: Remember me Login | Licensed to Evaluator         Samuelize version 5.0 build 1.6         Samuelize version 5.0 build 1.6         Samuelize version 6.0 build 1.6         Samuelize version 6.0 build 1.6         Samuelize version 6.0 build 1.6 |
| Done                                                    |                                                           |                                                                                                    |

If you see the login page proceed to the "Final SAMLite Configuration" section

### **Unsuccessful installation-404**

| 🕼 IIS 7.5 Detailed Error - 404.0 - Not Found - Windows Internet Explorer                                                               |                                                      | _ 🗗 ×                                     |
|----------------------------------------------------------------------------------------------------|------------------------------------------------------|-------------------------------------------|
| S S v Attp://localhost/samilte                                                                                                    |                                                      | 💌 🗟 🐓 🗙 🔽 Bing 🖉 🔎 -                      |
| 🖕 Favorites 🛛 🍰 🖉 Suggested Sites 👻 🖉 Web Silce Gallery 👻                                                                              |                                                      |                                           |
| IIS 7.5 Detailed Error - 404.0 - Not Found                                                                                             |                                                      | 🏠 • 🔊 - 🖃 🌧 • Page • Safety • Tools • 🔞 • |
|                                                                                                    | ······                                               |                                           |
| Server Error in Application "DEFAULT                                                                                                   | WEB SITE"                                            |                                           |
|                                                                                                    |                                                      | Internet Information Services 7.5         |
| -                                                                                                    |                                                      |                                           |
| Error Summary                                                                                                    |                                                      |                                           |
| UTTD Error 404.0 Not Found                                                                                                    |                                                      |                                           |
| HTTP Effor 404.0 - Not Found                                                                                                    |                                                      |                                           |
| The resource you are looking for has been remove                                                                                       | d, had its name changed, or is temporarily unavailab | ile.                                      |
|                                                                                                    |                                                      |                                           |
|                                                                                                    |                                                      |                                           |
| Detailed Error Information                                                                                                    |                                                      |                                           |
| ModuleIIS Web Core                                                                                                    | Requested URLhttp://localhost:80/samlite             |                                           |
| NotificationMapRequestHandler                                                                                                    | Physical PathC:\inetpub\wwwroot\samlite              |                                           |
| HandlerStaticFile                                                                                                    | Logon Method <b>Anonymous</b>                        |                                           |
| Error Code0x80070002                                                                                                    | Logon User <b>Anonymous</b>                          |                                           |
|                                                                                                    |                                                      |                                           |
| Most likely causes                                                                                                    |                                                      |                                           |
|                                                                                                    |                                                      |                                           |
| <ul> <li>The directory or file specified does not exist on the web server.</li> <li>The URL contains a typographical error.</li> </ul> |                                                      |                                           |
| <ul> <li>A custom filter or module, such as URLScan, restricts access to</li> </ul>                                                    | the file.                                            |                                           |
|                                                                                                    |                                                      |                                           |
|                                                                                                    |                                                      |                                           |
| Things you can try:                                                                                                    |                                                      |                                           |
| Create the content on the Web server.                                                                                                  |                                                      |                                           |
| Done                                                                                                    |                                                      | 🔍 🚱 Local intranat L Protected Mode: Off  |
| a sub                                                                                                    |                                                      |                                           |

If you see the above page it could mean the SAMLite Application was not successfully added to IIS by the installer and needs to be manually added. Go to "the Adding the SAMLite application to IIS manually" section.

#### **Unsuccessful installation- 500**

| FILS 7.5 Detailed Error - 500.19 - Internal Server Error - Windows Internet Explorer                                                                                                    |                                                         |                      |
|----------------------------------------------------------------------------------------------------|---------------------------------------------------------|----------------------|
| 🔄 💿 🗢 🙋 http://localhost/SAMLite/                                                                                                    | 💌 🗟 🐓 🗙 🔽 Bing                                          | <b>₽</b> •           |
| 🖕 Favorites 🛛 🍰 Suggested Sites 🔹 💋 Web Slice Gallery 🔹                                                                                                    |                                                         |                      |
| A IIS 7.5 Detailed Error - 500.19 - Internal Server Error                                                                                                    | 🏠 + 🔂 - 📑 🚔 + Bage +                                    | Safety + Tools + 🔞 + |
| Server Error                                                                                                    |                                                         |                      |
|                                                                                                    |                                                         | on Services 7.5      |
| Error Summary HTTP Error 500.19 - Internal Server Error The requested page cannot be accessed because the Detailed Error Information                                                                                                    | related configuration data for the page is invalid.     |                      |
|                                                                                                    |                                                         |                      |
| ModuleIIS Web Core                                                                                                    | Requested URLhttp://localhost:80/SAMLite/               |                      |
| NotificationBeginRequest                                                                                                    | Physical PathC:\Program Files (x86)\SAMLite\V5\WebDash\ |                      |
| HandlerNot yet determined                                                                                                    | Logon MethodNot yet determined                          |                      |
| Error Sugerwoor/Jub/<br>ConfigThere is a duplicate<br>Error'system.web.extensions/scripting/scriptResourceHandler'<br>section defined                                                                                                    | Lagan üser <b>vat yet aeterninea</b>                    |                      |
| Config File(\//L:\Program Files (x86)\SAMLite\V5<br>\WebDash\web.config                                                                                                    |                                                         |                      |
|                                                                                                    |                                                         |                      |
| Config Source       5: <sectiongroup name="scripting" type="System.Weiltral, PublickeyToken=31bf3856ad364e35">       6:     <section allowdefinition="MachineToApplication" name="scriptResourceHandler" requirepermission="false" type=".&lt;/td&gt;&lt;/td&gt;&lt;td&gt;b.Configuration.ScriptingSectionGroup, System.Web.Extensions, Version=1.0.61025.0, Cultu&lt;br&gt;System.Web.Configuration.ScriptingScriptResourceHandlerSection, System.Web.Extensions, V&lt;/td&gt;&lt;td&gt;ire=neu&lt;br&gt;Version&lt;/td&gt;&lt;/tr&gt;&lt;tr&gt;&lt;td&gt;=1.0.61025.0, Culture=neutral, PublicKeyToken=31bf3856ad364&lt;/td&gt;&lt;td&gt;e35"></section></sectiongroup> |                                                         |                      |
| Jone                                                                                                    |                                                         | 🐴 🔹   🔍 100% 👻 🏒     |

If you see something like the above, the ASP.Net or IIS configuration could be incorrect or corrupted. Ensure that the SAMLite application pool is running .Net Framework 2.0.

See also: http://support.microsoft.com/kb/306005

E.g. you may have to run: "%windir%\Microsoft.NET\Framework\v2.0.50727\aspnet\_regiis.exe" -i -enable

# Adding the SAMLite application to IIS manually

Run IIS Manager

| File View Help |                   |                                                                                                    |           |         |             |                  |                      |
|----------------|-------------------|----------------------------------------------------------------------------------------------------|-----------|---------|-------------|------------------|----------------------|
| Connections    |                   | Application Pools This page lets you view and manage the list of application pools on the server. Application pools among different applications. |           |         |             |                  |                      |
| 🖃 🐻 Sites 🚨    | Add Application P | ool                                                                                                    |           | - 86    | Go 🕞 😽 Show | All Group by: No | Grouping             |
| 🖻 🏀 De 🕎       | Refresh           |                                                                                                    |           | Status  | .NET Frame  | Managed Pipeli   | Identity             |
|                | -                 | I ASP.NE                                                                                                    | T v4.0    | Started | v4.0        | Integrated       | ApplicationPoolIden. |
|                |                   | asp.ne                                                                                                    | T v4.0 Cl | Started | v4.0        | Classic          | ApplicationPoolIden. |
|                |                   | 🔊 Classic                                                                                                    | .NET App  | Started | v2.0        | Classic          | ApplicationPoolIden. |
|                |                   | Default                                                                                                    | AppPool   | Started | v2.0        | Integrated       | ApplicationPoolIden. |

Add an Application Pool called SAMLite

| Add Application Pool               | ? × |
|------------------------------------|-----|
| Name:                              |     |
| 5AMLite                            |     |
| .NET <u>F</u> ramework version:    |     |
| .NET Framework v2.0.50727          | •   |
| Managed pipeline mode:             |     |
| Integrated                         |     |
| Start application pool immediately |     |
| OK Cancel                          |     |

Click OK

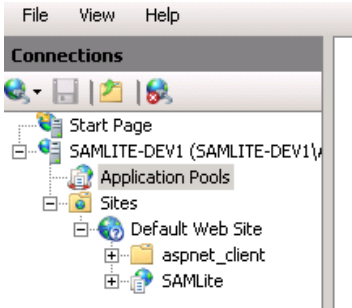

# Application Pools

This page lets you view and manage the list of application pools on the server. Application pools are associat among different applications.

| Filter:          | - 6     | 🛛 Go 🕞 😽     | Show All   Group by: N | lo Grouping         | -       |
|------------------|---------|--------------|------------------------|---------------------|---------|
| Name 🔺           | Status  | .NET Fram    | ne Managed Pipeli      | Identity            | Applica |
| asp.net v4.0     | Started | v4.0         | Integrated             | ApplicationPoolIden | 0       |
| ASP.NET v4.0 Cl  | Started | v4.0         | Classic                | ApplicationPoolIden | 0       |
| Classic .NET App | Started | v2.0         | Classic                | ApplicationPoolIden | 0       |
| DefaultAppPool   | Started | v2.0         | Integrated             | ApplicationPoolIden | 1       |
| 5AMLite          | Sta 💦   | Add Applica  | tion Pool              | ApplicationPoolIden | 1       |
|                  |         | Set Applicat | ion Pool Defaults      |                     |         |
|                  | ⊳       | Start        |                        |                     |         |
|                  |         | Stop         |                        |                     |         |
|                  | 2       | Recycle      |                        |                     |         |
|                  |         | Basic Settin | gs                     |                     |         |
|                  |         | Recycling    |                        | _                   |         |
|                  |         | Advanced S   | iettings               |                     |         |
|                  |         | Rename       |                        |                     |         |
|                  | ×       | Remove       |                        |                     |         |
|                  |         | View Applica | ations                 |                     |         |
|                  | (?)     | Help         |                        |                     |         |
|                  |         | Online Help  |                        |                     |         |

Configure the SAMLite application pool to run as NETWORK SERVICE

| General)          .NET Framework Version       v2.0         Enable 32-Bit Applications       False         Managed Pipeline Mode       Integrated         Name       SAMLite         Queue Length       1000         Start Automatically       True | <u> </u> |
|----------------------------------------------------------------------------------------------------|----------|
| .NET Framework Version     v2.0       Enable 32-Bit Applications     False       Managed Pipeline Mode     Integrated       Name     SAMLite       Queue Length     1000       Start Automatically     True                                         |          |
| Enable 32-Bit Applications       False         Managed Pipeline Mode       Integrated         Name       SAMLite         Queue Length       1000         Start Automatically       True         CPU       CPU                                       |          |
| Managed Pipeline Mode     Integrated       Name     SAMLite       Queue Length     1000       Start Automatically     True                                                                                                    |          |
| Name     SAMLite       Queue Length     1000       Start Automatically     True       CPU                                                                                                    |          |
| Queue Length     1000       Start Automatically     True       CPU                                                                                                    |          |
| Start Automatically True                                                                                                    |          |
| 🗆 CPU                                                                                                    |          |
|                                                                                                    |          |
| Limit 0                                                                                                    |          |
| Limit Action NoAction                                                                                                    |          |
| Limit Interval (minutes) 5                                                                                                    |          |
| Processor Affinity Enabled False                                                                                                    |          |
| Processor Affinity Mask 4294967295                                                                                                    |          |
| 🗆 Process Model                                                                                                    |          |
| Identity ApplicationPoolIdentity                                                                                                    |          |
|                                                                                                    |          |
| Idle Time-out (minutes) 20                                                                                                    |          |
| Idle Time-out (minutes)     20       Load User Profile     False                                                                                                    |          |
| Idle Time-out (minutes)     20       Load User Profile     False       Maximum Worker Processes     1                                                                                                    |          |
| Idle Time-out (minutes)     20       Load User Profile     False       Maximum Worker Processes     1       Ping Enabled     True                                                                                                    |          |
| Idle Time-out (minutes)     20       Load User Profile     False       Maximum Worker Processes     1       Ping Enabled     True       Ping Maximum Response Time (second 90                                                                       |          |
| Idle Time-out (minutes)20Load User ProfileFalseMaximum Worker Processes1Ping EnabledTruePing Maximum Response Time (second point)90Ping Period (seconds)30                                                                                          |          |
| Idle Time-out (minutes)20Load User ProfileFalseMaximum Worker Processes1Ping EnabledTruePing Maximum Response Time (second)90Ping Period (seconds)30Shutdown Time Limit (seconds)90                                                                 |          |

# Click the "..." button in Identity

| Appl | ication Pool Identity                     |    | ? X    |
|------|-------------------------------------------|----|--------|
| ۲    | Built-in account:                         |    |        |
|      | ApplicationPoolIdentity                   | -  |        |
| 0    | LocalService<br>LocalSystem               |    |        |
|      | NetworkService<br>ApplicationPoolIdentity |    | Set    |
|      |                                           |    |        |
|      |                                           |    |        |
|      |                                           | ОК | Cancel |

Select NetworkService and click OK

| (General)<br>.NET Framework Version<br>Enable 32-Bit Applications<br>Managed Pipeline Mode<br>Name<br>Queue Length<br>Start Automatically<br>CPU | v2.0<br>False<br>Integrated<br>SAMLite<br>1000<br>True                                                                                                    |
|----------------------------------------------------------------------------------------------------|----------------------------------------------------------------------------------------------------|
| .NET Framework Version<br>Enable 32-Bit Applications<br>Managed Pipeline Mode<br>Name<br>Queue Length<br>Start Automatically<br>CPU              | v2.0<br>False<br>Integrated<br>SAMLite<br>1000<br>True                                                                                                    |
| Enable 32-Bit Applications<br>Managed Pipeline Mode<br>Name<br>Queue Length<br>Start Automatically<br><b>CPU</b>                                 | False<br>Integrated<br>SAMLite<br>1000<br>True                                                                                                    |
| Managed Pipeline Mode<br>Name<br>Queue Length<br>Start Automatically<br><b>CPU</b>                                                               | Integrated<br>SAMLite<br>1000<br>True                                                                                                    |
| Name<br>Queue Length<br>Start Automatically<br>CPU                                                                                               | SAMLite<br>1000<br>True                                                                                                    |
| Queue Length<br>Start Automatically<br>CPU                                                                                                    | 1000<br>True                                                                                                    |
| Start Automatically<br>CPU                                                                                                    | True                                                                                                    |
| CPU                                                                                                    |                                                                                                    |
| I tao ik                                                                                                    |                                                                                                    |
| LIMIC                                                                                                    | 0                                                                                                    |
| Limit Action                                                                                                    | NoAction                                                                                                    |
| Limit Interval (minutes)                                                                                                    | 5                                                                                                    |
| Processor Affinity Enabled                                                                                                    | False                                                                                                    |
| Processor Affinity Mask                                                                                                    | 4294967295                                                                                                    |
| Process Model                                                                                                    |                                                                                                    |
| Identity                                                                                                    | NetworkService                                                                                                    |
| Idle Time-out (minutes)                                                                                                    | 20                                                                                                    |
| Load User Profile                                                                                                    | False                                                                                                    |
| Maximum Worker Processes                                                                                                    | 1                                                                                                    |
| Ping Enabled                                                                                                    | True                                                                                                    |
| Ping Maximum Response Time (seconc                                                                                                    | 90                                                                                                    |
| Ping Period (seconds)                                                                                                    | 30                                                                                                    |
| Shutdown Time Limit (seconds)                                                                                                    | 90                                                                                                    |
| Startun Time Limit (seconds)                                                                                                    | 90                                                                                                    |
| <b>entity</b><br>entityType, username, password] Con<br>ilt-in account, i.e. Application Pool Ider<br>cal System, Local Service, or as a speci   | figures the application pool to run as<br>ntity (recommended), Network Service,<br>ific user identity.                                                                                                    |
|                                                                                                    | OK Cancel                                                                                                    |
|                                                                                                    | Limit Action<br>Limit Interval (minutes)<br>Processor Affinity Enabled<br>Processor Affinity Mask<br><b>Process Model</b><br>Identity<br>Idle Time-out (minutes)<br>Load User Profile<br>Maximum Worker Processes<br>Ping Enabled<br>Ping Maximum Response Time (second<br>Ping Period (seconds)<br>Shutdown Time Limit (seconds)<br>Startun Time Limit (seconds)<br>Startun Time Limit (seconds)<br>Entity<br>entityType, username, password] Cor<br>It-in account, i.e. Application Pool Ider<br>cal System, Local Service, or as a spec |

Click OK.

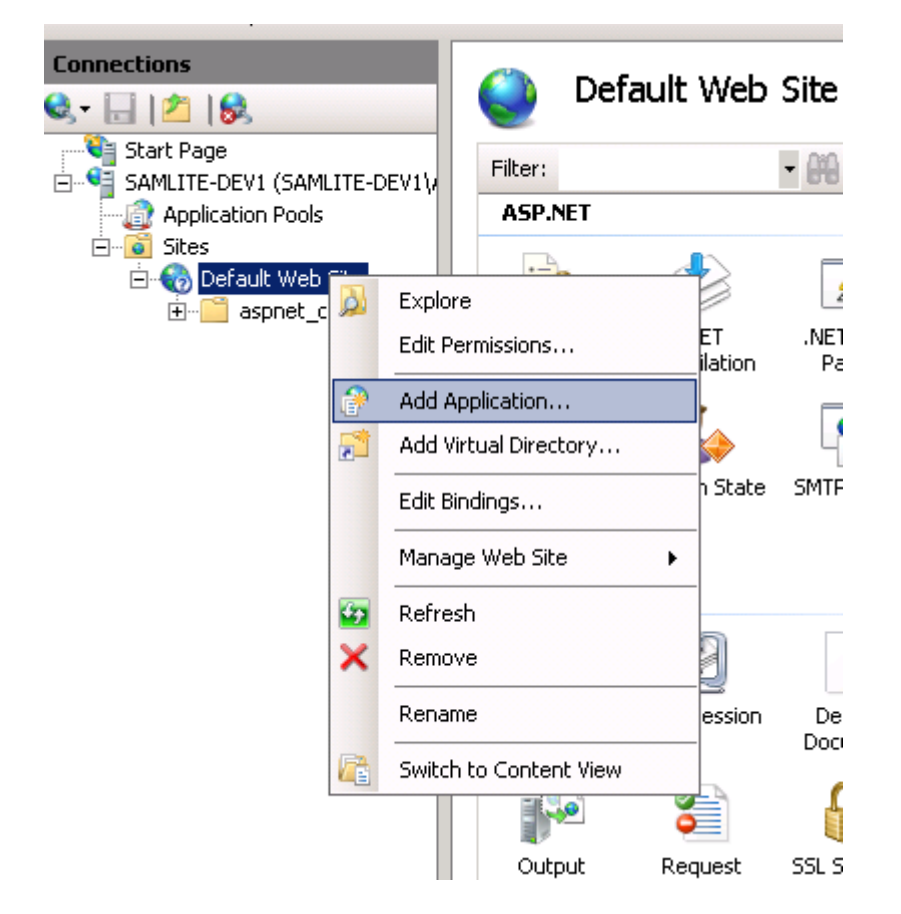

Select Add Application...

| Add Application                           | ? ×             |  |  |  |  |  |  |
|-------------------------------------------|-----------------|--|--|--|--|--|--|
| Site name: Default Web Site<br>Path: /    |                 |  |  |  |  |  |  |
| Alias: Application pool:                  |                 |  |  |  |  |  |  |
| SAMLite SAMLite                           | S <u>e</u> lect |  |  |  |  |  |  |
| Example: sales                            |                 |  |  |  |  |  |  |
| Physical path:                            |                 |  |  |  |  |  |  |
| C:\Program Files (x86)\SAMLite\V5\WebDash |                 |  |  |  |  |  |  |
| Pass-through authentication               |                 |  |  |  |  |  |  |
| <u>C</u> onnect as Test Settings          |                 |  |  |  |  |  |  |
| ОК                                        | Cancel          |  |  |  |  |  |  |

Add the SAMLite application, selecting the SAMLite application pool and the "WebDash" folder where the SAMLite application was installed to. Click OK

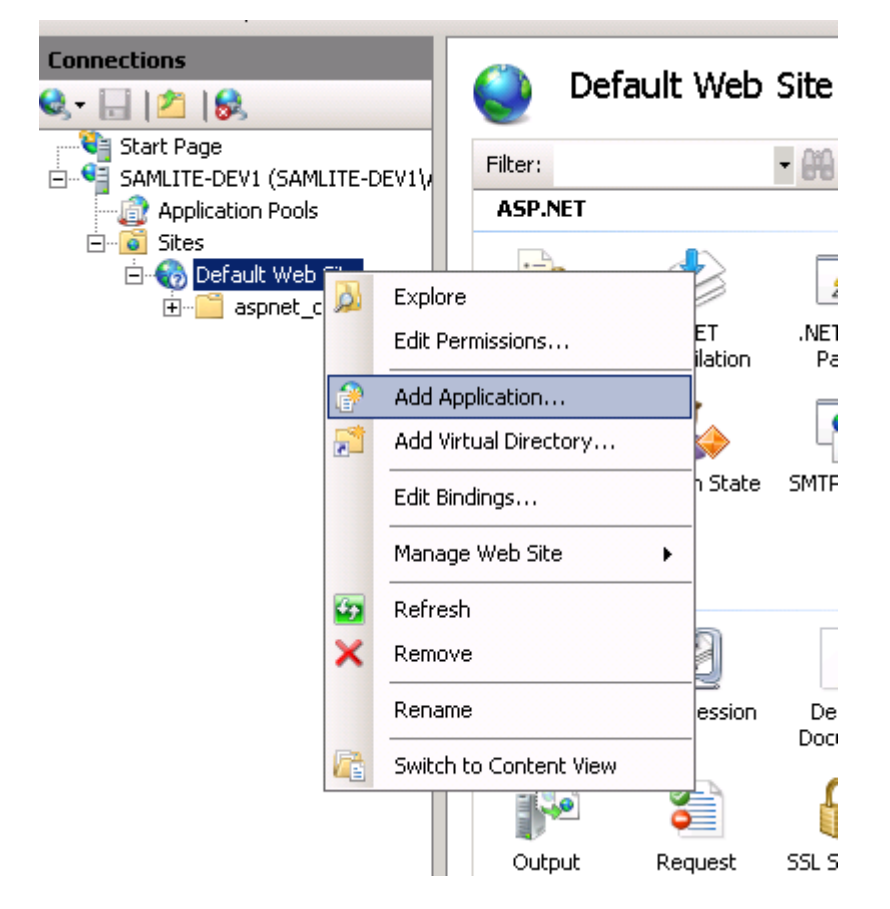

Similarly add the SAMLiteActiveProbe application.

| Add Application                               | ? ×             |  |  |  |  |  |
|-----------------------------------------------|-----------------|--|--|--|--|--|
| Site name: Default Web Site<br>Path: /        |                 |  |  |  |  |  |
| Alias: Application pool:                      |                 |  |  |  |  |  |
| SAMLiteActiveProbe SAMLite                    | S <u>e</u> lect |  |  |  |  |  |
| Example: sales                                |                 |  |  |  |  |  |
| Physical path:                                |                 |  |  |  |  |  |
| C:\Program Files (x86)\SAMLite\V5\ActiveProbe |                 |  |  |  |  |  |
| Pass-through authentication                   |                 |  |  |  |  |  |
| <u>Connect as</u> Test Settings               |                 |  |  |  |  |  |
| ОК                                            | Cancel          |  |  |  |  |  |

Click OK.

# **Final SAMLite Configuration**

# **Reinstall the SAMLite Licenses.**

Copy your latest/backed up SAMLicense.dat to the ImportService and WebDash folders:

| C:\Program Files (x86)\SAMLite\V5\ImportService                                           |                            |                   |                        |          |  |  |  |  |
|-------------------------------------------------------------------------------------------|----------------------------|-------------------|------------------------|----------|--|--|--|--|
| → → → → Computer → Local Disk (C:) → Program Files (x86) → SAMLite → V5 → ImportService → |                            |                   |                        |          |  |  |  |  |
| le <u>E</u> dit <u>V</u> iew <u>T</u> ools <u>H</u> elp                                   |                            |                   |                        |          |  |  |  |  |
| Drganize 🔻 📄 Open Ne                                                                      | w folder                   |                   |                        |          |  |  |  |  |
| 👉 Favorites                                                                               | Name                       | Date modified -   | Туре                   | Size     |  |  |  |  |
| 🧾 Desktop                                                                                 | ImportService.InstallLog   | 9/11/2013 2:22 PM | INSTALLLOG File        | 2 KB     |  |  |  |  |
| 鷆 Downloads                                                                               | ImportService.InstallState | 9/11/2013 2:22 PM | INSTALLSTATE File      | 5 KB     |  |  |  |  |
| 🔛 Recent Places                                                                           | 📄 InstallUtil. InstallLog  | 9/11/2013 2:22 PM | INSTALLLOG File        | 1 KB     |  |  |  |  |
| 鷆 V5                                                                                      | 📑 ImportService.exe.config | 9/11/2013 2:22 PM | XML Configuration File | 3 KB     |  |  |  |  |
| Public (10.243.0.16) (I                                                                   | SAMLicense.dat             | 9/6/2013 5:48 PM  | DAT File               | 1 KB     |  |  |  |  |
| 🔚 Libraries                                                                               | 📄 CreateAllObjects.sql     | 4/2/2010 3:14 PM  | Microsoft SQL Serv     | 2,933 KB |  |  |  |  |

#### C:\Program Files (x86)\SAMLite\V5\WebDash

| 🔰 🕢 🗸 🖌 🗸 Computer 👻 Local Disk (C:) 👻 Program Files (x86) 👻 SAMLite 👻 V5 👻 WebDash 👻 |                              |                   |                     |      |       |  |  |  |  |
|---------------------------------------------------------------------------------------|------------------------------|-------------------|---------------------|------|-------|--|--|--|--|
| e <u>E</u> dit <u>V</u> iew <u>T</u> ools <u>H</u> elp                                |                              |                   |                     |      |       |  |  |  |  |
| Drganize 👻 📄 Open New folder                                                          |                              |                   |                     |      |       |  |  |  |  |
| 👉 Favorites                                                                           | Name 🔶                       | Date modified     | Туре                | Size |       |  |  |  |  |
| Tesktop                                                                               | 🛅 ReconciliationMachine.aspx | 3/26/2010 2:31 PM | ASP.NET Server Page |      | 11 KB |  |  |  |  |
| 鷆 Downloads                                                                           | 🛅 RemoveSoftwareView.aspx    | 3/26/2010 2:31 PM | ASP.NET Server Page |      | 9 KB  |  |  |  |  |
| 🔙 Recent Places                                                                       | 🛅 ReservedWords.aspx         | 3/26/2010 2:31 PM | ASP.NET Server Page |      | 1 KB  |  |  |  |  |
| 퉬 V5                                                                                  | SAMLicense.dat               | 3/3/2010 5:13 PM  | DAT File            |      | 1 KB  |  |  |  |  |
| 坖 Public (10.243.0.16) (l                                                             | 📴 ScheduleHistory.aspx       | 3/26/2010 2:31 PM | ASP.NET Server Page |      | 8 KB  |  |  |  |  |
|                                                                                       | 🖼 Saftuaraðudit acar         | 9/94/9010 9-91 DM | ACD MET Corver Dogo |      | 010   |  |  |  |  |

### **Configure SAMShare**

Configuring the SAMShare may be necessary if the hostname has changed or the system is a new host.

#### For SAMLite v5 build 1.6

#### Login as a SAMLite administrator

| SAMLite   Welcome - Windows Internet Explorer     |                                                        | - <mark>8</mark> -                                                                                                    |
|---------------------------------------------------|--------------------------------------------------------|----------------------------------------------------------------------------------------------------|
| 🔊 🗢 🕖 http://localhost/SAMLite/SecureAuth/UserAut | h.aspx?ReturnUrl=%2f5AMLite%2fde                       | fault.aspx 🗾 🗟 🐓 🗙 🔽 Bing 🖉 🔎                                                                                                    |
| Favorites 👍 🙋 Suggested Sites 🔹 🔊 Web Sice Gali   | ery 🕶                                                  |                                                                                                    |
| SAMLite   Welcome                                 | 1                                                      | 🏠 + 🗔 - 🖻 🚔 - Bage + - Safety + - Tgols + - 🚱                                                                                                    |
|                                                   | P<br>Form Authentication<br>Username:<br>Administrator | Licensed to Evaluator<br>Your maintenance has expired for 923 day(s)<br>SAMLITE version 5.0 build 1.6<br>SAMLIte is a Software Asset Management solution developed to take away the pain of managing software. The objective of                                                                                                    |
|                                                   | Password:                                              | SAMLIte is to give organisations an alternative to tedious physical auditing methods, or expensive and complex software<br>auditing methods.                                                                                                    |
|                                                   | Login                                                  | SAMULE comprises of a set of willites aimed entirely in assisting the software administrator in the process of tracking,<br>managing and reporting software usage within an organisation, SAMULe enables IT Administrators to:<br>• Automatically deter machines and software installed on those machines<br>• Record software movement to facilitate reconciliation<br>• Automate the process of request and approval of software<br>• Calculate the cost of investment in terms of installed software<br>• Calculate the cost of investment in terms of installed software<br>SAMULE is suitable for organisations with 50 PCs upwards, and has been proven to run seamlessly and unintrusively in<br>environments with over 8,000 nodes, even across WANs. |
| Copyright © ISA Technologies 2                    | 008                                                    |                                                                                                    |
| one                                               |                                                        | 💦 🙀 Local intranet   Protected Mode: Off 🛛 🍕 🔹 🔩 100% 👻                                                                                                    |

Click Login and wait (logging in for the first time may take a while).

| 🏉 SAMLite   Overvie    | w - Windows Internet Explorer                                                                       |
|------------------------|----------------------------------------------------------------------------------------------------|
| 🕒 🕤 🗢 💽 http           | :// <b>localhost</b> /SAMLite/default.aspx                                                          |
| 🔆 Favorites 🛛 👍 🧯      | Suggested Sites 🔻 🧧 Web Slice Gallery 👻                                                             |
| 🔏 SAMLite   Overview   |                                                                                                    |
| 🕖 An add-on for this w | ebsite failed to run. Check the security settings in Internet Options for potential conflicts.      |
| <b>SAM</b> Lite        | Licensed to Evaluator >                                                                             |
| aatlikeyde maragement  | Overview Inventory Reports Other Assets License Management Administration Active Scan Configuration |
| ► Overview             |                                                                                                    |

Select "Configuration"

| C SAMLICE   Configurations - Windows Internet Explorer                                                                                                    |                                              |                                         |
|----------------------------------------------------------------------------------------------------|----------------------------------------------|-----------------------------------------|
| S S v a http://localhost/SAMU.te/Configurations.aspx                                                                                                    | 💌 🗟 🍫 🗙 🔽 Bing                               | P -                                     |
| 😪 Favorites 🛛 🍰 🙋 Suggested Sites 🔹 🙋 Web Slice Gallery 🍷                                                                                                    |                                              |                                         |
| Configurations                                                                                                    | 🏠 🔹 🖾 👻 🚍 🔹 Bage                             | 🔹 Safety 🔹 Tools 🔹 🔞 🔹                  |
| Licensed Licensed License Management Administration Active Scan Configuration                                                                                                    | Welcome                                      | ı, Administrator. <mark>Sign Out</mark> |
|                                                                                                    |                                              |                                         |
| General Configurations                                                                                                    |                                              |                                         |
| Configure the central repository to receive incoming<br>invertory data file (xmi)<br>Configure that file (xmi)                                                                                   |                                              |                                         |
| Configure Maintenance Settings<br>Configure settings for automatic deletion of application<br>and import service logs<br>Configure settings for automatic status change for<br>inactive machines |                                              |                                         |
| Configure Inactive Machine Deletion<br>Configure Settings for automatic deletion of inactive<br>motivities                                                                                       |                                              |                                         |
| Configure Database Indexes Re-build<br>Configure Settings for database indexes re-build<br>Configure Settings for database indexes re-build                                                      |                                              |                                         |
|                                                                                                    |                                              |                                         |
| <u>Version 5:0 Build 1.6</u> Application Log Import Service Log<br>Copyright & 2008 <u>ISA Testmologies</u> . All rights reserved.<br><u>Icons by Axialis Team</u>                               |                                              |                                         |
|                                                                                                    | 🛛 🛛 🎼 🔍 Local intranet   Protected Mode: Off | 🖓 • 🔍 100% • //                         |

### Select Configure Share Folder

| 🖉 SAMLite: Configur                                                                     | e Share Folde                            | r - Windows Inte                                                 | ernet Explorer             |                                 |                |             |               |
|-----------------------------------------------------------------------------------------|------------------------------------------|------------------------------------------------------------------|----------------------------|---------------------------------|----------------|-------------|---------------|
| 🕒 🕤 🗢 🔁 http                                                                            | ://localhost/SAI                         | /Lite/ConfigureSha                                               | reFolder.aspx              |                                 |                |             |               |
| 🔆 Favorites 🛛 👍 🧧                                                                       | 🔋 Suggested Si                           | tes 👻 🙋 Web Sli                                                  | ce Gallery 🔻               |                                 |                |             |               |
| 🟉 SAMLite: Configure                                                                    | Share Folder                             |                                                                  |                            |                                 |                |             |               |
| <b>SAM</b> Lite                                                                         | Licensed to E                            | valuator 🔸                                                       |                            |                                 |                |             |               |
| auet Boyde management                                                                   | Overview                                 | Inventory Rep                                                    | orts Other Assets          | License Management              | Administration | Active Scan | Configuration |
| ► Configuration                                                                         | ▶ Configure                              | e Share Folder                                                   |                            |                                 |                |             |               |
|                                                                                         |                                          |                                                                  |                            |                                 |                |             |               |
| Share folder pat                                                                        | older<br>this already cor                | figured. You may i                                               | indate the nath by clickin | on the channe link and alter th | e nath value.  |             |               |
|                                                                                         |                                          |                                                                  |                            |                                 |                |             |               |
| Path \\127.0.0                                                                          | .1\SAMShare\$                            |                                                                  | <u>Change</u>              |                                 |                |             |               |
| Save                                                                                    |                                          |                                                                  |                            |                                 |                |             |               |
| <u>Version 5.0 Build 1.</u><br>Copyright © 2008 <u>1</u><br>Icons by <u>Axialis Tea</u> | 6 Application L<br>ISA Technologie<br>am | <u>og</u> <u>Import Service</u><br><u>s</u> . All rights reserve | Log<br>.d.                 |                                 |                |             |               |

Click on Change to change the path if necessary

| 541             | lite         | Licensed to E                    | valuator 🔸       |            |                      |            |
|-----------------|--------------|----------------------------------|------------------|------------|----------------------|------------|
| asset Weyde     | management   | Overview                         | Inventory Re     | ports      | Other Assets         | Licens     |
| ► Con           | figuration   | ▶ Configure                      | e Share Folde    | er         |                      |            |
| Configu<br>Shar | re Share Fo  | <b>older</b><br>b is already cor | figured. You may | undate     | the path by clicking | the char   |
| Difial          | e roider pac | nns aiready cor                  | ingarea. Toa may | opuace     | che pach by cilcolig | y the that |
| Path            | \\127.0.0.   | 1\SAMShare\$                     |                  | <u>Can</u> | cel                  |            |
| Save            |              |                                  |                  |            |                      |            |

Click on Save

#### Login as a SAMLite administrator

| samLite<br>asset lifecycle management | 🔗 Form Authentication                                           | Licensed to CIMB<br>Your evaluation license will expire in 38 day(s)                                                                                                    |
|---------------------------------------|-----------------------------------------------------------------|----------------------------------------------------------------------------------------------------|
|                                       | Username:<br>administrator<br>Password:<br>Remember me<br>Login | SAMLite is a Software Asset Management solution developed to take away the pain of managing software. The objective of SAMLite is to give organisations an alternative to tedious physical auditing methods, or expensive and complex software auditing methods.<br>SAMLite comprises of a set of utilities aimed entirely in assisting the software administrator in the process of tracking, managing and reporting software usage within an organisation. SAMLite enables IT Administrators to:<br>• Automatically detect machines and software installed on those machines<br>• Record software movement to facilitate reconciliation<br>• Automate the process of request and approval of software.<br>• Calculate the cost of investment in terms of installed software. |
|                                       |                                                                 | SAMLIte is suitable for organisations with 50 PCs upwards, and has been proven to run seamlessly and unintrusively in<br>environments with over 8,000 nodes, even across WANs.                                                                                                    |

Login

| SAMLite<br>asset lfecyde management > <u>Overview</u>                       | ventory Reports License Management Other Assets Active Scan Administration |  |  |  |  |
|-----------------------------------------------------------------------------|----------------------------------------------------------------------------|--|--|--|--|
| Overview     Inventory Summary                                              | New today                                                                  |  |  |  |  |
| Total no of audited machine(s) 17500                                        | No changes                                                                 |  |  |  |  |
| Total no of audited software 15751                                          | Since yesterday <ul> <li>No changes</li> </ul>                             |  |  |  |  |
| No. of machine(s) updated in the past $\underline{Z}\ days  \boldsymbol{0}$ |                                                                            |  |  |  |  |
| Most recent update time 3/09/2013 7:05:22 PM                                | Older than yesterday for past 60 days                                      |  |  |  |  |

#### Select Administration in the overview page

| 📚 SAMLite   Management 🛛 🗙 📃                                                                                          |                                                                                                    |                      |                                                                                                    |                   |                                                                                                    |                          |                       | 0                                   |
|----------------------------------------------------------------------------------------------------|----------------------------------------------------------------------------------------------------|----------------------|----------------------------------------------------------------------------------------------------|-------------------|----------------------------------------------------------------------------------------------------|--------------------------|-----------------------|-------------------------------------|
| ← → C 🗋 10.243.23.12/WebDas                                                                                           | h/Management.aspx                                                                                                    |                      |                                                                                                    |                   |                                                                                                    |                          |                       | \$                                  |
| 🖸 Lincoln Yeoh - Outlook 🛛 📚 justSAMit   Software                                                                     | 8 Google 🔌 CMDB Overview                                                                                                    | 💐 JustSAMIt Producti | on 💐 Staging 🍾 staging 2                                                                                                    | 🍣 Machine History | / 🗋 Home - justSAMit Issu                                                                                                    | Air Pollution in Asia: R | 🌇 Google Translate    | 🧀 misc                              |
| SamLite<br>sattlegetrangeret                                                                                          | Overview Inventory Reports  > Administration                                                                                                    | License Management   | Other Assets Active Scan                                                                                                    | Administration    |                                                                                                    |                          | Administra<br>License | tor. <u>Sign Out</u><br>d to CIMB ) |
| Company<br>Create a company<br>Edit or delete a company<br>Set a default company                                      | Department           Create a department           Edit or delete a department           Assign machine to department           Assign machine to department           Change parent company           Change parent from them | •<br>by AD user      | Location<br>Create a location<br>Edit a location<br>Assign machine to location<br>Map IP address to location<br>See all locations | <i>ا</i> ،        | Users & Roles<br>Create a user<br>Edit or delete a user<br>Add or remove a user's role<br>Allow user access to departm<br>Allow user access to location  | ent                      |                       |                                     |
| Software View<br>Create a view                                                                                        | A Dormant User                                                                                                    | +                    | Custom Field<br>Manage custom fields                                                                                              |                   | System Settings<br>Configure share folder                                                                                                    |                          |                       |                                     |
| Add software to view<br>Change or remove a software from view<br>Edit a view<br>See all views<br>See software by view | Success log<br>Error log<br>Upload exemption list<br>Settings                                                                                                    |                      | buik assign machine custom hei<br>Bulk assign software custom fie                                                                 | d                 | Configure emai notification<br>Configure maintenance settin<br>Configure machine status<br>Configure inactive machine de<br>Configure database log trunc | gs<br>detion<br>ation    |                       |                                     |
|                                                                                                    |                                                                                                    |                      |                                                                                                    |                   |                                                                                                    |                          |                       |                                     |
|                                                                                                    |                                                                                                    |                      |                                                                                                    |                   |                                                                                                    |                          |                       |                                     |

Select System Settings/Configure share folder in the Administration page.

| <b>⊢</b> C | onfigu | re Share Folder                                |                                                                      |
|------------|--------|------------------------------------------------|----------------------------------------------------------------------|
|            | Share  | e folder path is already configured. You may u | update the path by dicking the change link and alter the path value. |
| 17         |        |                                                |                                                                      |
|            | Path   | \\127.0.0.1\SAMShare\$                         | Change                                                               |
|            |        |                                                |                                                                      |
|            | Save   |                                                |                                                                      |
|            | Jave   |                                                |                                                                      |

Click on Change to change the path if necessary

| Configure Share Folder<br>Share folder path is already configured. You may update the path by dicking the change link and alter the path value. |      |                          |        |  |  |  |  |
|----------------------------------------------------------------------------------------------------|------|--------------------------|--------|--|--|--|--|
| ;                                                                                                    | Path | \\127.0.0.1\\$AM\$hare\$ | Cancel |  |  |  |  |
|                                                                                                    | Save |                          |        |  |  |  |  |

Click Save

#### **Restart SAMLite services**

Run services.msc (winkey+R, services.msc)

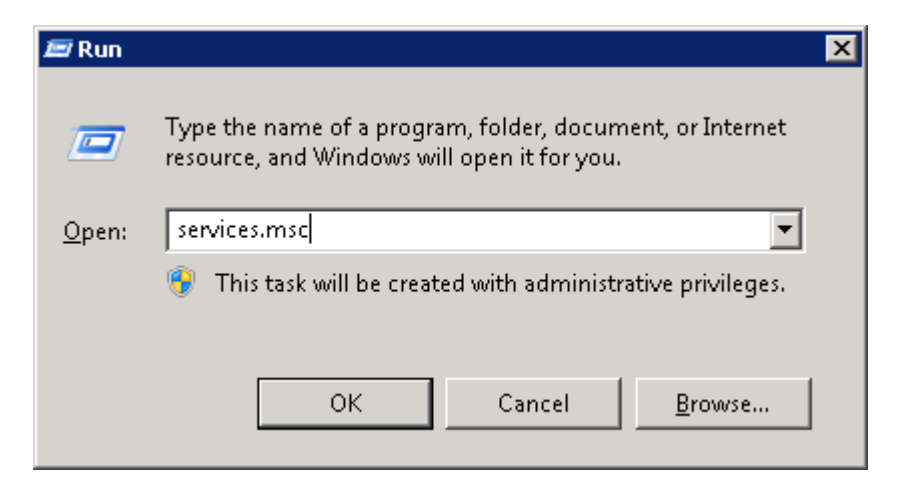

Click OK

| Q Services       |                                                                                     |                               |             |         |              | _ 🗆 🗙      |  |
|------------------|-------------------------------------------------------------------------------------|-------------------------------|-------------|---------|--------------|------------|--|
| Elle Action View | Elle Action View Help                                                               |                               |             |         |              |            |  |
|                  |                                                                                     |                               |             |         |              |            |  |
| Services (Local) | 🔕 Services (Local)                                                                  |                               |             |         |              |            |  |
|                  | SAMLite v5 Import Service                                                           | Name -                        | Description | Status  | Startup Type | Log On A 🔺 |  |
|                  | Stop the service<br>Restart the service                                             | SAMLite v5 Import Service     | Process inv | Started | Automatic    | Local Sys  |  |
|                  |                                                                                     | SAMLite v5 Monitoring Service | Monitor SA  | Started | Automatic    | Local Sys  |  |
|                  |                                                                                     | SAMLite v5 Scheduler Service  | Active Coll | Started | Automatic    | Local Sys  |  |
|                  |                                                                                     | Secondary Logon               | Enables st  |         | Manual       | Local Sys  |  |
|                  | Description:                                                                        | Secure Socket Tunneling Prot  | Provides s  |         | Manual       | Local Ser  |  |
|                  | Process inventory data from xml file and<br>store information into SAM its database | Security Accounts Manager     | The startu  | Started | Automatic    | Local Sys  |  |

Stop all the SAMLite v5 services (order=Monitoring, Scheduler and Import) and wait 1 minute.

Start all the SAMlite v5 services (order=Import, Scheduler, Monitoring).

#### Done

Restoration of the SAMLite system is complete.